# GETREADY ..

# We are Transforming Contracts & Procurement to SAP ARIBA

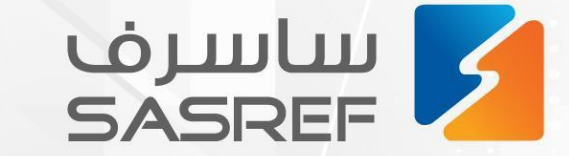

مداد

🕅 sasref\_Jubail in sasref 🌐 sasref.com.sa

Safety Car

Ownership Excellenc

# Training manual for SASREF suppliers to transact Service PO on the SAP Business Network

| 1.                                                          | Services purchase through SAP Business Network                                                                                                    | <u>4</u>                                                                |
|-------------------------------------------------------------|----------------------------------------------------------------------------------------------------|-------------------------------------------------------------------------|
| 2.                                                          | Service PO to Invoice Transaction Process for Supplier Registered in SAP Business Network                                                                                                    | <u>5</u>                                                                |
|                                                             | <ul> <li>I. <u>Ariba Portal Login Steps</u></li> <li>II. <u>PO Search Steps</u></li> <li>III. <u>Service Order Confirmation Process Steps</u></li> <li>IV. <u>Service Entry Sheet creation Steps</u></li> <li>V. <u>Service Sheet View</u></li> <li>VI. <u>Service Sheet Approval</u></li> <li>VII. <u>Service Invoice submission process steps</u></li> </ul>                        | 6<br>9<br><u>11</u><br><u>17</u><br><u>26</u><br><u>29</u><br><u>32</u> |
| 3.<br>4.<br>5.<br>6.<br>7.<br>8.<br>9.<br>10.<br>11.<br>12. | Rejection of Entire Service Purchase Order         Cancellation of Service sheet         Credit Invoice Submission         Rejected Invoice by SASREF         Invoice Status Search steps         Invoice Status when submitted         Invoice Status when ready for payment         Invoice Status When Paid         Payment Remittance Advice         Invoice Payment Cancellation | 43<br>47<br>51<br>60<br>62<br>63<br>64<br>66<br>67<br>69                |

Page No

Table of Contents

#### 1. Services purchase through SAP Business Network

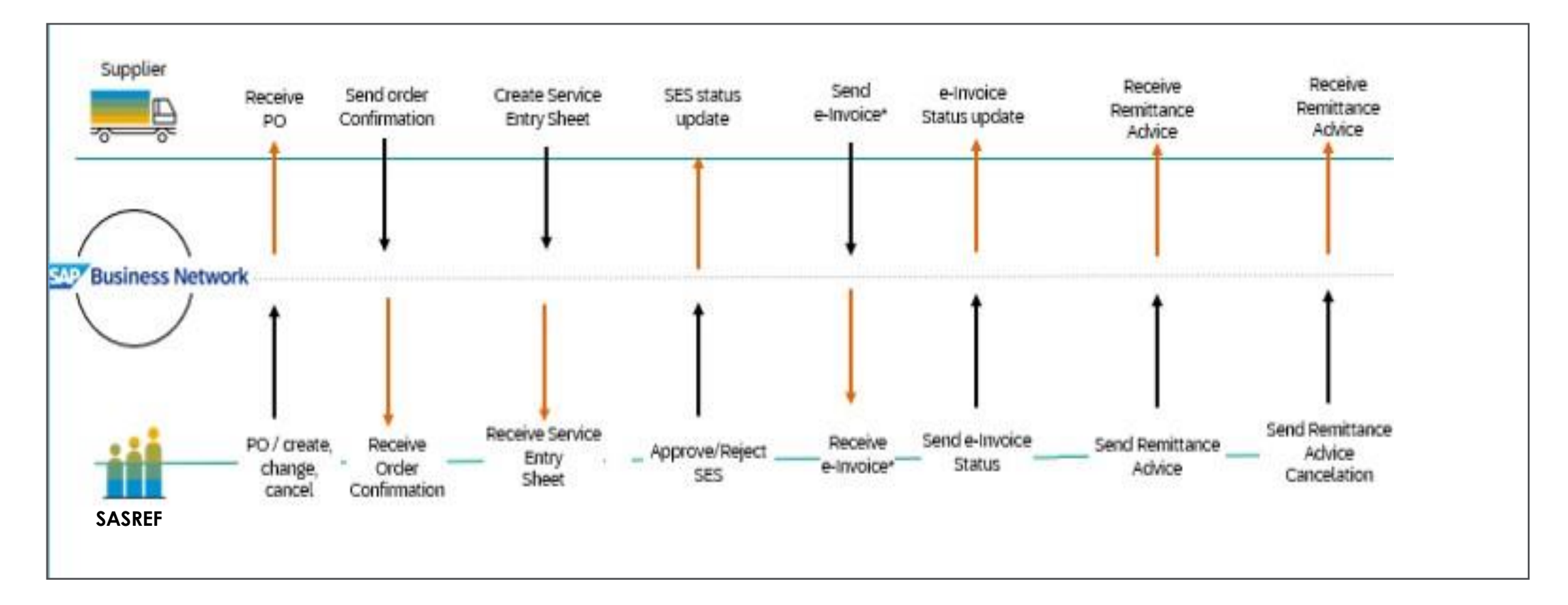

### 2. Service PO to Invoice Transaction Process for Supplier Registered in SAP Business Network

#### I. Ariba Portal Login Steps

- 1. Registered User email address of supplier Ariba Account receive the notification of new PO from SASREF
- 2. Click on "Log in to SAP Business Network" button or access the: URL: https://supplier.ariba.com or https://service.ariba.com/S upplier.aw

| You have received a new order 830000032                                                                            |  |  |  |  |  |  |  |
|----------------------------------------------------------------------------------------------------|--|--|--|--|--|--|--|
| SASREF Saudi Aramco Jubail Refinery - TEST <ordersender-prod@ansmtp.ariba.com></ordersender-prod@ansmtp.ariba.com> |  |  |  |  |  |  |  |
| (i) If there are problems with how this message is displayed, click here to view it in a web browser.              |  |  |  |  |  |  |  |
| SAP Ariba                                                                                                    |  |  |  |  |  |  |  |
| You have received a new order.                                                                                     |  |  |  |  |  |  |  |
| ANID: AN11199731921-T                                                                                              |  |  |  |  |  |  |  |
| Customer SASREF Saudi Aramco Jubail Refinery - TEST                                                                |  |  |  |  |  |  |  |
| Order No. 830000032                                                                                                |  |  |  |  |  |  |  |
| Order Date 30 Dec 2024 10:45:40 PM GMT-08:00                                                                       |  |  |  |  |  |  |  |
| Supplier XYZ Power Tools                                                                                           |  |  |  |  |  |  |  |
| Total amount 5,000.00 SAR                                                                                          |  |  |  |  |  |  |  |
| Log in to SAP Business Network for more information about this order.                                              |  |  |  |  |  |  |  |

#### **Ariba Portal Login Steps**

3. Key in your Ariba Account Username in the "Username" field4. Click on "Next" button

| SAP Business Network -                                     |                                                                                                    |
|------------------------------------------------------------|----------------------------------------------------------------------------------------------------|
|                                                            |                                                                                                    |
| Supplier sign-in                                           | Do you want to be seen by businesses around the world?                                                                                                    |
| Username                                                   | We will broadcast your story on SAP Business<br>Network website and social media platforms,<br>reaching out to new customers who can benefit<br>from your experience. |
| Next<br>Forgot username                                    | Learn More                                                                                                    |
| New to SAP Business Network?<br>Register Now or Learn more | *****                                                                                                    |

### Ariba Portal Login Steps

5. Key in your Ariba Account password in the "Password" field6. Click on "Sign In" button

| SAPP Business Network<br>Account sign in | A symmetric for a com Password Sign In Forgot password |
|------------------------------------------|--------------------------------------------------------|
|                                          | New to SAP Business Network?                           |

### II. PO Search Steps

- 1. View the Ariba Home Page
- 2. Go to "Orders" tab -> Click on "Purchase Orders"

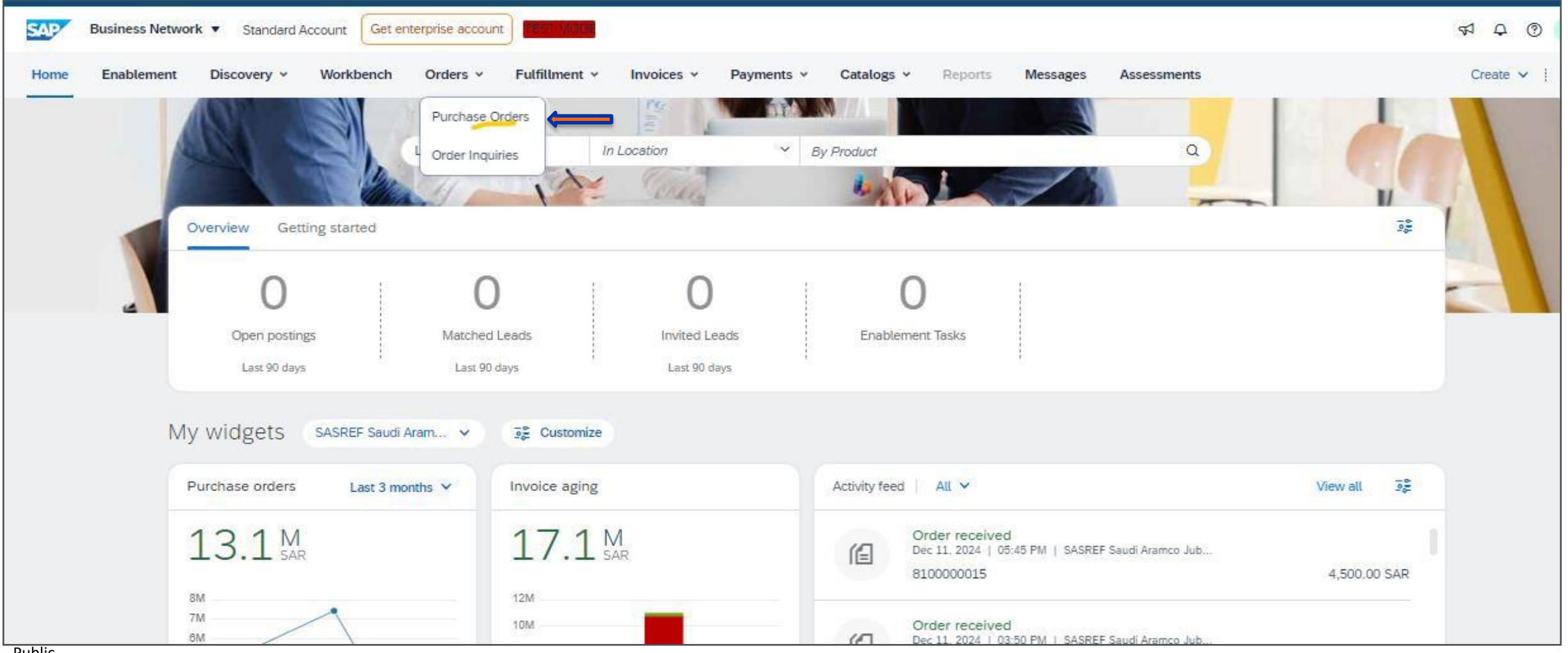

#### **PO Search Steps**

- 3. Key in the purchase order number in the "Order numbers" field and click on "Apply" button
- 4. Click on the PO number to open the purchase order

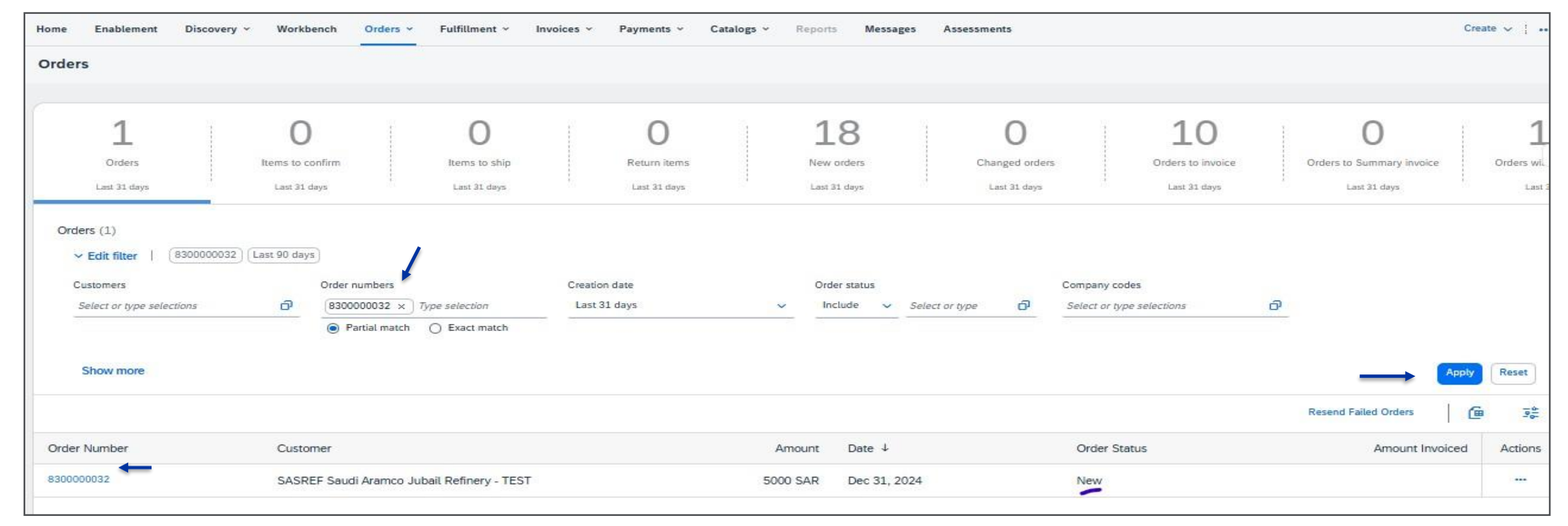

The order confirmation document is sent by suppliers as an acceptance of a purchase order.

1. View the Purchase Order details ("Type" column at the PO line item determine Material / Service PO)

| Purchase Order: 830000003                                                                                                    | 2                                                                                                    |                                    |                    |                                                                                          |         | 0                                                                                                    |                                              |             |                                                                             |                                                          |            | C         | Done      |
|----------------------------------------------------------------------------------------------------|----------------------------------------------------------------------------------------------------|------------------------------------|--------------------|------------------------------------------------------------------------------------------|---------|----------------------------------------------------------------------------------------------------|----------------------------------------------|-------------|-----------------------------------------------------------------------------|----------------------------------------------------------|------------|-----------|-----------|
| Crease Order Confernation +                                                                                                    | Count Disp Nation                                                                                                    | ushin ) ( cuantana + )             |                    |                                                                                          |         |                                                                                                    |                                              |             |                                                                             |                                                          | *          | •         | -         |
| Order Detail Order History                                                                                                    |                                                                                                    |                                    |                    |                                                                                          |         |                                                                                                    |                                              |             |                                                                             |                                                          |            |           |           |
| ساسرف<br>SASREF                                                                                                    | Fram:<br>Customer<br>Saud Aramoo Jubali Refit<br>Smort 233 Satio<br>Al Jubal Industrial Cely 30<br>Saud Arabia<br>Phone: =066 () (0) 13 30<br>Pari: =906 () (0) 13 307 2 | very Co.<br>1713<br>7 23147<br>580 |                    | Te:<br>XYZ Power Toola<br>Groca<br>Riyach 34135<br>Saudi Atobia<br>Phone<br>Fac<br>Email | _       |                                                                                                    |                                              |             | Putchase Dider<br>(New)<br>8300000032<br>Amount: 5,000,00 SAR<br>Version: 3 |                                                          |            |           |           |
| Payment Terms (8)<br>0.000% 30<br>Based on Goods Receips -30<br>Date from Doc Date                                                 |                                                                                                    |                                    |                    |                                                                                          |         |                                                                                                    |                                              |             |                                                                             | Roving Status, Sere<br>Estamai Document Type: Service PO | Arba (245) |           |           |
| Contact Information<br>Supplier Address<br>XYZ Tools Private Ltd<br>Forcel<br>Particles ID: 0001020407<br>Particles ID: 0001020407 |                                                                                                    |                                    |                    |                                                                                          |         |                                                                                                    |                                              |             |                                                                             |                                                          |            |           |           |
| Other Information<br>Customer VATTor ID 300000422310<br>Volumers<br>Transport Terms: VTD: Asamo<br>Transport Location: Acamo       | 003<br>effilian<br>Vendor Truck Delivery                                                                                                    |                                    |                    |                                                                                          |         |                                                                                                    |                                              |             |                                                                             |                                                          |            |           |           |
| Ship All Items To                                                                                                    |                                                                                                    |                                    |                    |                                                                                          |         | 85.70                                                                                                    |                                              |             |                                                                             |                                                          |            |           |           |
| Main Warshouse<br>J.Rol<br>11661<br>Saudi Autos<br>Ship To Code: 1000<br>Locaton Code: 1000                                        |                                                                                                    |                                    |                    |                                                                                          |         | Saud Aranco Adall In<br>Store: 220 8800<br>A. Autal Industrial City<br>Saud Araba<br>Phone: +966 () (2) 13 357<br>Bayer ID: | wfinery Co.<br>( 35713<br>357 2847<br>7 2069 | ш           |                                                                             |                                                          |            |           |           |
| Line Items                                                                                                    |                                                                                                    |                                    |                    |                                                                                          |         |                                                                                                    |                                              |             |                                                                             |                                                          | Stow       | an Detail |           |
| Line # No. Schedu                                                                                                    | a Unes                                                                                                    | Part # / Description               | Custamer Part #    |                                                                                          | Туря    | Return                                                                                                    | Qty (Linit)                                  | Need By     | Unit Price                                                                  | 5.0014                                                   | The        |           |           |
| ▼ 00001 1                                                                                                    | 5                                                                                                    | nura PO Tea to 4864 861            |                    | 14                                                                                       | Service |                                                                                                    |                                              | 54 Aug 2025 |                                                                             | 5.000.00 SAR                                             | 750.00 544 | D         | maks      |
| 00001.10                                                                                                    |                                                                                                    |                                    | 000000000000000053 |                                                                                          | Sevice  |                                                                                                    | 1.000 (EA)                                   |             | 5,000.00 54R                                                                | 5,000.00 SAR                                             |            | 1         | intalis . |

Click on "Create Order Confirmation" drop down button. Confirmation numbers can be any value from your internal systems, such as your order-processing application. If you don't have an internally generated confirmation number, you can use any value, such as the purchase order number, with 'OC' prefixed; for example: OC1234
 Select " Confirm Entire Order" option only for service PO.

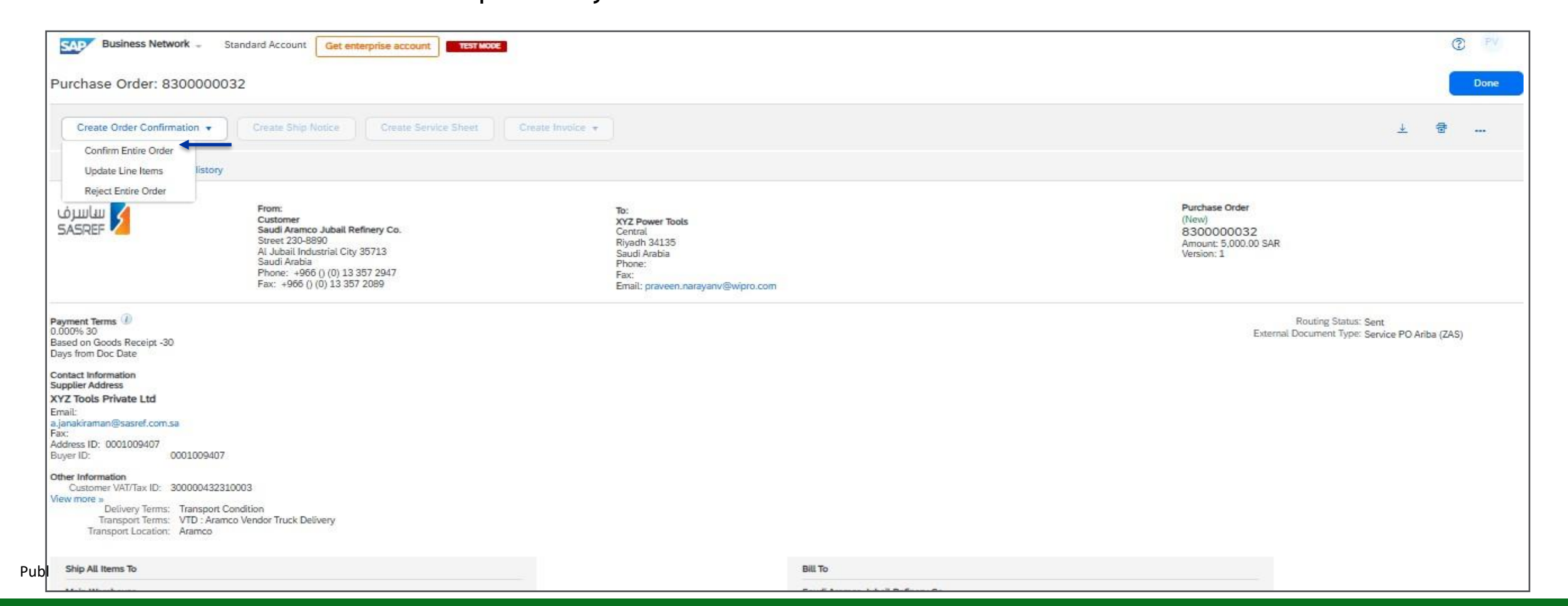

- 4. Key in the Order confirmation reference number in "Confirmation#" field. (Mandatory)
- 5. Key in your reference number in "Supplier Reference" field (Optional) (It can be supplier internal code or name of the person dealing with order".
- 6. Provide the estimated date of completion in the "Est. Completion Date" field (Mandatory)
- 7. Key in your comments in the "Comments" field. (optional).

| SAP Business Network           | Standard Account     Get enterprise account                                         | TEST MODE 2                                                                                | PV      |
|--------------------------------|-------------------------------------------------------------------------------------|--------------------------------------------------------------------------------------------|---------|
| Confirming PO                  |                                                                                     | Exit                                                                                       | lext    |
| 1 Confirm Entire<br>Order      | <ul> <li>Order Confirmation Header</li> </ul>                                       | * Indicates require                                                                        | d field |
| 2 Review Order<br>Confirmation | Confirmation #:<br>Associated Purchase Order #:<br>Customer:<br>Supplier Reference: | FULLPOCONFIRM       830000032       SASREF Saudi Aramco Jubail Refinery - TEST       12345 |         |
|                                | Shipping and Tax Information<br>Est. Completion Date: *<br>Comments:                | 31 Jan 2025                                                                                |         |

8. Under Attachments section->Click on "Choose file" -> Browse ->Select the file

9. Click "Add Attachment" - to provide more supporting information to your customers.

- 10. View the PO line-item information and check the full confirmed quantity.
- 11. Click on "Next" button.

| Attachments               |                                                            |                                 |         |            |              |              |              |            |
|---------------------------|------------------------------------------------------------|---------------------------------|---------|------------|--------------|--------------|--------------|------------|
| Name                      |                                                            | Size (bytes)                    |         |            | Content Type |              |              |            |
|                           |                                                            |                                 | Noi     | tems       |              |              |              |            |
| Choose File No file chose | en Add Attachment                                          |                                 |         |            |              |              |              |            |
| Line #                    | Part # / Description                                       | Customer Part #                 | Type    | Qty (Unit) | Need By      | Unit Price   | Subtotal     | Tax        |
| ▼ 00001                   |                                                            |                                 | Service |            | 14 Aug 2025  |              | 5,000.00 SAR | 750.00 SAR |
|                           | Service PO Test for ARIBA BN-1                             |                                 |         |            |              |              |              |            |
|                           | Current Order Status:<br>Confirmed With New Date (Estimate | d Completion Date: 31 Jan 2025) |         |            |              |              |              |            |
| 00001.10                  | Elect Equip Maint - Rack 7C                                | 00000000001000053               | Service | 1.000 (EA) |              | 5,000.00 SAR | 5,000.00 SAR |            |
|                           |                                                            |                                 |         |            |              |              |              |            |
|                           |                                                            |                                 |         |            |              |              | Exit         | Next       |

- View the Confirmation update section with provided details and PO line item with confirmed quantity details.
- 13. Click on "Submit" button. (Click on "Previous" button if wanted to make changes to confirmed data".

| Business Network              | k - Standard Account                                     | et enterprise account.                                    | E II                                    |                |            |                        |               |               | œ 👘        |
|-------------------------------|----------------------------------------------------------|-----------------------------------------------------------|-----------------------------------------|----------------|------------|------------------------|---------------|---------------|------------|
| Confirming PO                 |                                                          |                                                           |                                         |                |            |                        |               | Protect Land  | 24         |
| Confirm Entry                 | Confirmation Update                                      |                                                           |                                         |                |            |                        |               |               |            |
| Review Order     Confirmation | Conference PULD<br>Suggier Roberton 12545<br>Attachmenti | OCDIFEN                                                   |                                         |                |            |                        |               |               |            |
|                               | Line Items                                               |                                                           |                                         |                |            |                        |               |               |            |
|                               | €.me #<br># 00000                                        | Server PO Test for APIBA BIV-1                            | Cuttorner Pan V                         | Tenta<br>Tenta | Gly (Unit) | Need By<br>34 Aug 2028 | UniPice       | \$,000.00 SAR | 750.00 548 |
|                               |                                                          | Content Online Status<br>Conformed Mills New Date (Scine) | and Comparison Date: 31, Jan 2005)      |                |            |                        |               |               |            |
|                               | - 000CL 14                                               | Rost Egylp Mare - Rack 70                                 | 000000000000000000000000000000000000000 | Service        | 1.000-(64) |                        | 8,000,00 \$44 | 5,000.00 SAR  |            |
|                               |                                                          |                                                           |                                         |                |            |                        |               | 1             |            |
|                               |                                                          |                                                           |                                         |                |            |                        |               | Preise Libert | 64         |
|                               |                                                          |                                                           |                                         |                |            |                        |               |               |            |

14. Order Confirmation email notification will be sent to user email address specified in the network notification of The supplier Ariba account. Purchase Order can be seen in "Confirmed" status.

| Andanetw                      | orkAdmin      | <ordersen< th=""><th>nder-p</th><th>orod@ansmtp.ariba.com&gt;</th><th></th><th></th><th><math>\odot</math></th><th>← Reply</th><th>Reply All</th><th>-&gt; Forwa</th></ordersen<> | nder-p    | orod@ansmtp.ariba.com>                                        |                            |           | $\odot$      | ← Reply | Reply All                | -> Forwa  |
|-------------------------------|---------------|----------------------------------------------------------------------------------------------------|-----------|---------------------------------------------------------------|----------------------------|-----------|--------------|---------|--------------------------|-----------|
| To O                          | h Newyonev    |                                                                                                    |           |                                                               |                            |           |              |         |                          | We        |
| are problems                  | with how thi  | s message is o                                                                                                    | displaye  | d, click here to view it in a web browser.                    |                            |           |              |         |                          |           |
|                               |               |                                                                                                    |           |                                                               |                            |           |              |         |                          |           |
|                               |               |                                                                                                    |           |                                                               |                            |           |              |         |                          |           |
| This notifie<br>Your purch    | cation contai | ins importan<br>atus                                                                                                    | t inforn  | nation about your test SAP Business Netwo                     | rk account (ANID: AN111997 | 31921-T). |              |         |                          |           |
| Order #:                      | 830000003     | 32                                                                                                    |           |                                                               |                            |           |              |         |                          |           |
| Buyer Nam                     | ne: SASREF S  | Saudi Aramco J                                                                                                    | Jubail Re | efinery - TEST                                                |                            |           |              |         |                          |           |
| Buyer ANIE                    | D: AN110742   | 91386-T                                                                                                    |           |                                                               |                            |           |              |         |                          |           |
| Order Date                    | : 30 Dec 202  | 24 10:45:40 PN                                                                                                    | M GMT-(   | 08:00                                                         |                            |           |              |         |                          |           |
| Status                        | Confirmed     |                                                                                                    |           |                                                               |                            |           |              |         |                          |           |
| Status.                       |               |                                                                                                    |           |                                                               |                            |           |              |         |                          |           |
| 510105.                       |               |                                                                                                    | linit     | Description                                                   | Need By                    | Ship By   | Unit Price   | Exte    | ended Price              | 1         |
| Line No.                      | Part#         | Qty I                                                                                                    | onn       |                                                               |                            |           |              |         |                          |           |
| Line No. 00001                | Part#         | Qty (                                                                                                    | LE        | Service PO Test for ARIBA BN-1                                | 14 Aug 2025                |           | 5,000.00 SAR | 5,      | 000.00 SAR               | 750.00 \$ |
| Line No.<br>00001<br>00001.10 | Part #        | Qty (<br>1.000 [<br>1.000 [                                                                                                    | EA        | Service PO Test for ARIBA BN-1<br>Elect Equip Maint - Rack 7C | 14 Aug 2025                |           | 5,000.00 SAR | 5,      | 000.00 SAR<br>000.00 SAR | 750.00    |

### IV. Service Entry Sheet creation Steps

SASREF require their supplier to complete and submit a service sheet before sending an invoice for those services. A service sheet or Service Entry Sheet SES confirms a supplier has completed services as agreed in the Purchase Order. Authorized users in your company create and send service sheets to customers to describe the services they performed.

- 1. Open the PO in "Confirmed" status
- 2. Click on "Create Service Sheet " button

| Business Network                                                                                                    | Standard Account Get enterprise account                                                                                                    | 0                                                                                               | 0                                                                                                    |
|----------------------------------------------------------------------------------------------------|----------------------------------------------------------------------------------------------------|-------------------------------------------------------------------------------------------------|----------------------------------------------------------------------------------------------------|
| Purchase Order: 8300                                                                                                    | 0000032                                                                                                    |                                                                                                 | Done                                                                                                    |
| Create Order Confirmatio                                                                                                    | on + Create Ship Notice Create Service Sheet                                                                                                    | Create Invoice +                                                                                | ¥ 🗟                                                                                                    |
| Order Detail Order                                                                                                    | History                                                                                                    |                                                                                                 |                                                                                                    |
| ساسرف<br>SASREF                                                                                                    | From:<br>Customer<br>Saudi Aramco Jubail Refinery Co.<br>Street 220-8900<br>Al Jubail Industrial City 35713<br>Saudi Arabia<br>Phone: +966 () (0) 13 357 2947<br>Fax: +966 () (0) 13 357 2089 | To:<br>XYZ Power Tools<br>Central<br>Riyadh 34135<br>Saudi Arabia<br>Phone:<br>Fax:<br>Email: ; | Purchase Order<br>(Confirmed)<br>8300000032<br>Amount 5.000.00 SAR<br>Version: 1                                   |
| Payment Terms<br>0.000% 30<br>Based on Goods Receipt -30<br>Days from Doc Date                                                         |                                                                                                    |                                                                                                 | Routing Status: Acknowledged<br>External Document Type: Service PD Ariba (ZAS)<br>Related Documents: FULLPOCONFIRM |
| Contact Information<br>Supplier Address<br>XYZ Tools Private Ltd<br>Email:<br>a<br>Flux.<br>Address ID: 0001009407<br>Buyer ID: 0001   | 1009407                                                                                                    |                                                                                                 |                                                                                                    |
| Other Information<br>Customer VAT/Tax ID: 3000<br>View more =<br>Delivery Terms: Tra<br>Transport Terms: VT<br>Transport Location: Art | 000432310003<br>ansport Condition<br>ID : Aramco Vendor Truck Delivery<br>amco                                                                                                    |                                                                                                 |                                                                                                    |
| Ship All Items To                                                                                                    |                                                                                                    | Bill To                                                                                         |                                                                                                    |

#### **Service Entry Sheet creation Steps**

- 3. At "Summary "section-under the "Service Sheet Header"-Key in the Service Sheet Number" in "Service Sheet #:" field. (Mandatory).
- 4. Select the Date of Service Sheet" in "Service Sheet Date:" field. (The creation date of the service sheet.) (Mandatory)
- 5. Tick the check box "Final Service Sheet" field if service sheet is the final service sheet for the order
- 6. Key in the description of the Service in the "Service Description" field. (optional)
- 7. Provide the Start and End date of services in: "Service Start Date" and "Service End Date" fields respectively (Mandatory). (The start date of the service and the end date of the service)
- 8. Key in the internal reference for the service sheet in "Supplier Reference" field (optional)

| Create Service Sheet                   | :                            |                                                | Update Save Exit Next                      |
|----------------------------------------|------------------------------|------------------------------------------------|--------------------------------------------|
| <ul> <li>Service Sheet Heat</li> </ul> | der                          |                                                | * Indicates required field Add to Header 🔻 |
| Summary                                |                              |                                                |                                            |
| Purchase Order:                        | 8300000032                   | Subtotal: 5,000.00 SAR                         |                                            |
| Service Sheet #:1                      | SES1                         | Service Start Date:* 29 Dec 2024               |                                            |
| Service Sheet Date: 1                  | 1 Jan 2025 💼                 | Service End Date:* 1 Jan 2025                  |                                            |
| Final Service Sheet:                   |                              |                                                |                                            |
| Service Description:                   | Maintenance Service          | <                                              |                                            |
|                                        |                              |                                                |                                            |
| Additional Fields                      |                              |                                                |                                            |
| Supplier Reference:                    | Test123                      | To: Saudi Aramco Jubail Refinery Co.           |                                            |
| From:                                  | XYZ Power Tools              | Street 230-8890                                |                                            |
|                                        | Central                      | AL Jubal Industrial City 35/13<br>Saudi Arabia |                                            |
|                                        | Riyadh 34135<br>Saudi Arabia |                                                |                                            |
|                                        |                              |                                                |                                            |
| E GIOIN.                               |                              |                                                |                                            |

### **Service Entry Sheet creation Steps**

- Click on "Choose file" -> click "Add Attachment" -> to provide more supporting information to your customers.(Mandatory)
- Click on "Add Comments" button and provide your comments in the "Comments" box. (optional).

| Sammary                                 |                          |                       |                                               |        |
|-----------------------------------------|--------------------------|-----------------------|-----------------------------------------------|--------|
| Purchase Onliet                         | 8300000033               | Subtonal.             | 5.000.00 SAR                                  |        |
| Service Sheet #.*                       | 1831                     | Service Start Date: * | 29 Dec 2024                                   |        |
| Service Sheet Date *                    | 1 Jan 2029               | Service End Date:*    | 1 Am 2025                                     |        |
| Final Service Sheet                     |                          |                       |                                               |        |
| Service Description                     | Maintenance Service      |                       |                                               |        |
| 0.72000235022                           |                          |                       |                                               |        |
| Additional Feelah                       |                          |                       |                                               |        |
| 100000000000000000000000000000000000000 |                          | 5                     | Saudi Aramco Jubali Refinery Co.              |        |
| Support Raterieus                       | Rest29                   |                       | Savet 230-0800                                |        |
| -                                       | XY2 Preser tools         |                       | Al Jubal Industrial City 35713<br>Seuf Autors |        |
|                                         | Certral<br>Ryadh 34135   |                       |                                               |        |
| 8                                       | Seuti Araba              |                       |                                               |        |
| 'Machmenta                              |                          |                       |                                               |        |
| The total size of all assoched          | ents cannot exceed 100MB |                       |                                               | fierte |
| Charge Stalling Room                    |                          |                       |                                               |        |
| Choose Fee I for the chills             | ADD ADDINTY II           |                       |                                               |        |
| ~                                       |                          |                       |                                               |        |
| 1.000                                   |                          |                       |                                               |        |
| Add Comments                            |                          |                       |                                               |        |
|                                         |                          |                       |                                               |        |
| 6.5                                     |                          |                       |                                               |        |

#### **Service Entry Sheet creation Steps**

At "Service Entry Sheet Lines" section:

- 11. Tick the line-item check box to select PO line item for service sheet and ensure the icon in the "Include" column is active.
- 12. View the PO line items details such as Description, Customer Part#, Type, Quantity, Price and Subtotal.
- 13. "Qty/Unit" field reflects the quantity confirmed at Order Confirmation section and update it as appropriate.
- 14. (Optional)-Provide the Start and End date of services in: "Service Start Date" and "Service End Date" fields respectively. It can be the same service dates given at Header level.
- 15. Provide your comments in the "Add Comments" box(optional) and click on "Update" button.

| Service Er | ntry Sheet Lines                                                             |                             |                   |           |           |           |            |              |                     |      |
|------------|------------------------------------------------------------------------------|-----------------------------|-------------------|-----------|-----------|-----------|------------|--------------|---------------------|------|
| Line No.   | Part No. / Description                                                       |                             |                   |           |           |           |            | Contract #   |                     |      |
| ▼ 00001    | Service PO Test for ARII                                                     | 34 BN-1                     |                   |           |           |           |            |              |                     |      |
|            | Include                                                                      | Part No. / Description      | Customer Part #   | Туре      |           | Item Type | Qty / Unit | Price        | Subtotal            |      |
|            |                                                                              | •                           | 00000000001000053 | Service 🗸 |           | Planned   | 1 EA       | 5,000.00 SAR | 5,000.00 SAR Delete | Сору |
|            | <b>+ +</b>                                                                   | Elect Equip Maint - Rack 7C |                   |           |           |           |            |              |                     |      |
|            | SERVI                                                                        | CE PERIOD                   |                   |           |           |           |            |              |                     |      |
|            | Start [                                                                      | late:                       |                   |           | End Date: |           |            |              |                     |      |
|            | PRICIN                                                                       | IG DETAILS                  |                   |           |           |           |            |              |                     |      |
|            | Price Unit: EA Price Unit Quantity: 1.000<br>Unit Conversion: 1 Description: |                             |                   |           |           |           |            |              |                     |      |
|            | COMM                                                                         | ENTS                        |                   |           |           |           |            |              |                     |      |
|            | Add C                                                                        | omments:                    |                   |           |           |           |            |              |                     |      |
| Add I      | Pricing Details                                                              |                             |                   |           |           |           |            | Ļ            |                     |      |
|            |                                                                              |                             |                   |           |           |           |            | Update Save  | Exit                | Next |

#### 16. Click on "Next" button

| Service En | Service Entry Sheet Lines |                                 |                            |                   |           |                               |               |            |  |              |         |              |      |
|------------|---------------------------|---------------------------------|----------------------------|-------------------|-----------|-------------------------------|---------------|------------|--|--------------|---------|--------------|------|
| Line No.   | Part No. / [              | Description                     |                            |                   |           |                               |               |            |  | Contract #   |         |              |      |
| ▼ 00001    | Service PC                | O Test for ARIBA BN-1           |                            |                   |           |                               |               |            |  |              |         |              |      |
|            |                           | Include Pa                      | art No. / Description      | Customer Part #   | Туре      |                               | Item Type     | Qty / Unit |  | Price        | S       | ubtotal      |      |
|            | $\checkmark$              | 0                               |                            | 00000000001000053 | Service 🗸 |                               | Planned       | 1 EA       |  | 5,000.00 SAR | 5,000.0 | 0 SAR Delete | Сору |
|            |                           | E                               | lect Equip Maint - Rack 7C |                   |           |                               |               |            |  |              |         |              |      |
|            |                           | SERVICE PERIO                   | D                          |                   |           |                               |               |            |  |              |         |              |      |
|            |                           | Start Date:                     |                            |                   |           | End Date:                     |               |            |  |              |         |              |      |
|            |                           | PRICING DETAI                   | LS                         |                   |           |                               |               |            |  |              |         |              |      |
|            |                           | Price Unit: E<br>Unit Conversio | A<br>on: 1                 |                   |           | Price Unit Qu<br>Description: | antity: 1.000 |            |  |              |         |              |      |
|            |                           | COMMENTS                        |                            |                   |           |                               |               |            |  |              |         |              |      |
|            |                           | Add Comments                    | 51                         |                   |           |                               |               |            |  |              |         |              |      |
|            |                           |                                 |                            |                   | /         |                               |               |            |  |              |         |              |      |
| L Add F    | Pricing Detai             | ils                             |                            |                   |           |                               |               |            |  |              |         |              |      |
|            |                           |                                 |                            |                   |           |                               |               |            |  |              |         |              | †    |
|            |                           |                                 |                            |                   |           |                               |               |            |  | Update       | Save    | Exit         | Next |

17. View the summary page and click on "Submit" button. (Click on "Previous" button if wanted to make changes to Ship notice data".

| Create Ser                                                                                                    | vice Sheet                                                                                                    |                   |                                                   |                                                                                                    |                             |              | P          | revious Save | e Submit           | Exit                             |
|----------------------------------------------------------------------------------------------------|----------------------------------------------------------------------------------------------------|-------------------|---------------------------------------------------|----------------------------------------------------------------------------------------------------|-----------------------------|--------------|------------|--------------|--------------------|----------------------------------|
| Confirm and s                                                                                                    | submit this docur                                                                                                   | nent.             |                                                   |                                                                                                    |                             |              |            |              | T.                 |                                  |
| Service Sheet<br>SES1<br>Date: 1 Jan 2<br>Final Service<br>Purchase Ord<br>Service Desc<br>Subtotal: 5,00<br>Service Start<br>Service End [ | t<br>2025<br>Sheet: No<br>Jer: 8300000032<br>ription: Maintena<br>00.00 SAR<br>Date: 29 Dec 203<br>Date: 1 Jan 2025 | nce Service<br>24 |                                                   |                                                                                                    | Subtotal: 5,000.00 SAR      |              |            |              |                    |                                  |
| From<br>XYZ Power<br>XYZ Power To<br>Central<br>Riyadh 34135<br>Saudi Arabia                                                                | Tools<br>bols                                                                                                    |                   |                                                   | To<br>Saudi Aramco Jubail Refinery Co.<br>SASREF Saudi Aramco Jubail Refinery - TEST<br>Street 230-8890<br>Al Jubail Industrial City 35713<br>Saudi Arabia<br>Address ID: 1111 | Supplier Reference: Test123 |              |            |              |                    |                                  |
| Attachments                                                                                                    | C adf (application                                                                                                  | (add)             |                                                   |                                                                                                    |                             |              |            |              |                    |                                  |
| @ IESIFOO                                                                                                    | c.por (application                                                                                                  | abori             |                                                   |                                                                                                    |                             |              |            |              |                    |                                  |
| Service                                                                                                    | e Entry Shee                                                                                                    | t Lines           |                                                   |                                                                                                    |                             |              |            |              | Show Iten          | n Details 📰                      |
| Line #                                                                                                    | SES Line                                                                                                    | Type              | Service # / Description                           |                                                                                                    | Line Typ                    | e Contract # | Qty (Unit) | Unit Price   | Subtotal           |                                  |
| ▼ .0000                                                                                                    | 1                                                                                                    |                   | Service PO Test for ARIBA BN-1                    |                                                                                                    |                             |              |            |              |                    |                                  |
|                                                                                                    | 1                                                                                                    | Service           | 000000000001000053<br>Elect Equip Maint - Rack 7C |                                                                                                    | Planned                     |              | 1 (EA)     | 5,000.00 SAR | 5,000.00 SAR       | Details                          |
|                                                                                                    |                                                                                                    |                   |                                                   |                                                                                                    |                             |              |            | ŝ            | Servi<br>Subtotal: | ce Entry Summary<br>5,000.00 SAR |

18. View the message Service Sheet has been submitted and click on "Exit" button

| Business Network - Standard Account Get enterprise account                                   | O PV                                               |
|----------------------------------------------------------------------------------------------|----------------------------------------------------|
| Service Sheet SES1 has been submitted.                                                       |                                                    |
| <ul> <li>Print a copy of the service sheet.</li> <li>Exit service sheet creation.</li> </ul> |                                                    |
| 1                                                                                            |                                                    |
| SAP © 2022 SAP SE or an SAP affiliate company. All rights reserved.                          | Privacy Statement Security Disclosure Terms of Use |
|                                                                                              |                                                    |
|                                                                                              |                                                    |
|                                                                                              |                                                    |
|                                                                                              |                                                    |
|                                                                                              |                                                    |
|                                                                                              |                                                    |
|                                                                                              |                                                    |

### Service Entry Sheet notification

#### 19. Receive an email notification when the Service Sheet is submitted

| network accounts@ansmtp.ariba.com <ordersender-prod@ansmtp.ariba.com></ordersender-prod@ansmtp.ariba.com>              | 3 | S Reply | Reply All | → Forward | <b>U</b> |      |
|----------------------------------------------------------------------------------------------------|---|---------|-----------|-----------|----------|------|
|                                                                                                    |   |         | L         | Wed 1/    | /1/2025  | 1:07 |
| (i) We removed extra line breaks from this message.                                                                    |   |         |           |           |          |      |
| ihis notification contains important information about your test SAP Business Network account (ANID: AN11199731921-T). |   |         |           |           |          |      |
|                                                                                                    |   |         |           |           |          |      |
| One of your service sheet has been updated. You can view the service sheet in your online Outbox.                      |   |         |           |           |          |      |
| Sustomer: SASREF Saudi Aramco Jubail Refinery - TEST                                                                   |   |         |           |           |          |      |
| Purchase Order No.: 8300000032                                                                                         |   |         |           |           |          |      |
| ervice Sheet #: SES1<br>ervice Sheet Status: Sent                                                                      |   |         |           |           |          |      |
| escription: Success                                                                                                    |   |         |           |           |          |      |
| Nore details about the service outline line items are listed below:                                                    |   |         |           |           |          |      |
| ervice Sheet Line No.: 1                                                                                               |   |         |           |           |          |      |
| ervice Sheet Line Description: Service PO Test for ARIBA BN-1                                                          |   |         |           |           |          |      |
|                                                                                                    |   |         |           |           |          |      |
|                                                                                                    |   |         |           |           |          |      |
| Click the following URL to access your account.                                                                        |   |         |           |           |          |      |

- 20. Status of the PO in "Serviced" when the Service Sheet is submitted
- 21. View the related documents as appropriate.

| Purchase Order: 830                                                                                                    | 0000032                                                                                                    |                                                                                                  | Done                                                                                                    |
|----------------------------------------------------------------------------------------------------|----------------------------------------------------------------------------------------------------|--------------------------------------------------------------------------------------------------|----------------------------------------------------------------------------------------------------|
| Create Order Confirmati                                                                                                    | on 👻 Create Ship Notice Create Service Sheet                                                                                                    | Create Invoice +                                                                                 | ± 8                                                                                                    |
| Order Detail Order                                                                                                    | History                                                                                                    |                                                                                                  |                                                                                                    |
| ساسرف<br>SASREF <mark>کا</mark>                                                                                                    | From:<br>Customer<br>Saudi Aramco Jubail Refinery Co.<br>Street 230-8890<br>Al Jubail Industrial City 35713<br>Saudi Arabia<br>Phone: +966 () (0) 13 357 2947<br>Fax: +966 () (0) 13 357 2089 | To:<br>XYZ Power Tools<br>Central<br>Riyadh 34135<br>Saudi Arabia<br>Phone:<br>Fax:<br>Email: pn | Purchase Order<br>(Serviced)<br>8300000032<br>Amount: 5,000.00 SAR<br>Version: 1                                           |
| Payment Terms ()<br>0.000% 30<br>Based on Goods Receipt -30<br>Days from Doc Date<br>Contact Information<br>Supplier Address<br>XYZ Tools Private Ltd<br>Email:<br>2<br>Fax:<br>Address ID: 0001009407<br>Buyet ID: 0000 | 1009407                                                                                                    |                                                                                                  | Routing Status: Acknowledged<br>External Document Type: Service PO Ariba (ZAS)<br>Related Documents: SESL<br>FULLPOCONFIRM |
| Other Information<br>Customer VAT/Tax ID: 3000<br>View more »<br>Delivery Terms: Tr<br>Transport Terms: VT<br>Transport Location: Ar                                                                                     | 000432310003<br>ansport Condition<br>ID : Aramco Vendor Truck Delivery<br>amco                                                                                                    |                                                                                                  |                                                                                                    |

#### V. Service Sheet View

1. At Ariba Home Page -> Go to "Fulfilment" tab -> Select "Service Sheets"

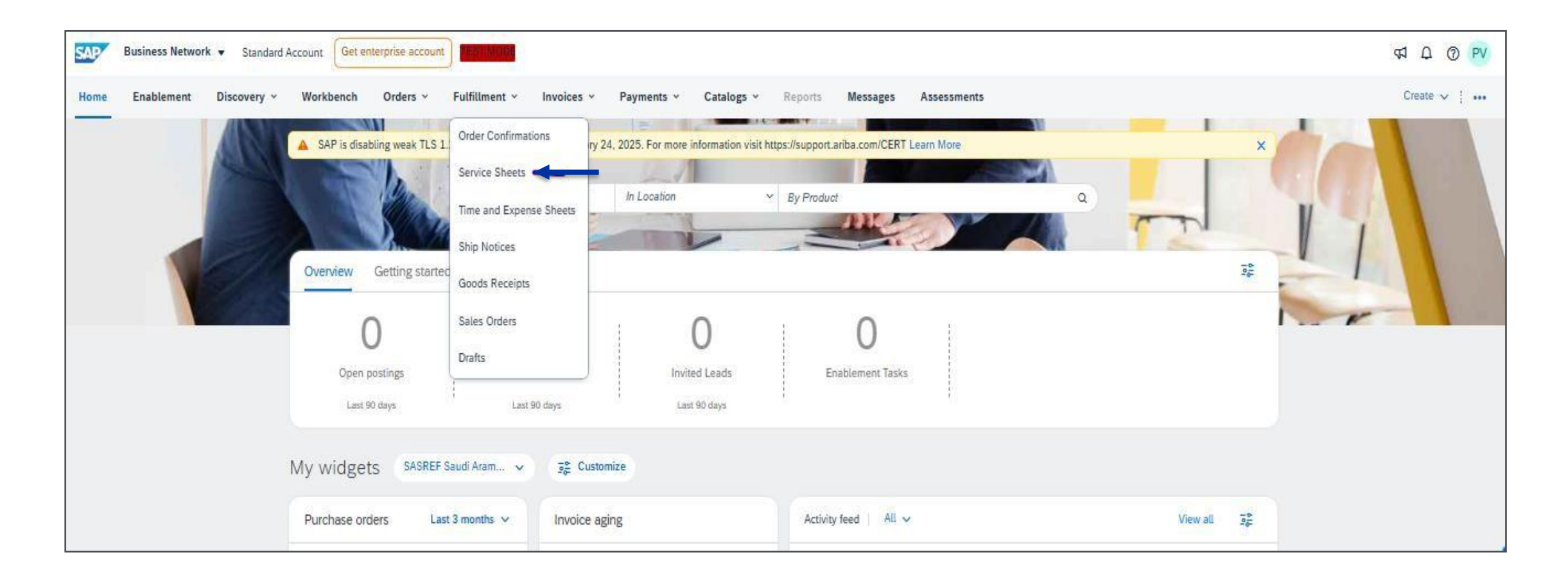

- 2. Submitted Service Sheet will be in "Sent" status
- 3. Click on the Service Sheet number to see the service sheet details

| SAP Business Network - Standard Acc | Ount Get enterprise account                      |                          |             |              |                | E ? PV       |
|-------------------------------------|--------------------------------------------------|--------------------------|-------------|--------------|----------------|--------------|
| Home Enablement Discovery V Wo      | orkbench Orders V Fulfillment V Invoices V Payme | ents V Catalogs V More V |             |              |                | Create 🗸 🗌 🛄 |
| Service Sheets                      |                                                  |                          |             |              |                |              |
| Search Filters                      |                                                  |                          |             |              |                |              |
| Service Sheets (96)                 |                                                  |                          |             |              |                | Page 1 🗸 🔉 📰 |
| Service Sheet #                     | Customer                                         | Related PO               | Date 4      | Amount       | Routing Status | Status       |
| SES1                                | SASREF Saudi Aramco Jubail Refinery - TEST       | 830000032                | 1 Jan 2025  | 5,000.00 SAR | Acknowledged   | Sent -       |
| SSS1ESEET                           | SASREF Saudi Aramco Jubail Refinery - TEST       | 830000031                | 31 Dec 2024 | 5,000.00 SAR | Acknowledged   | Invoiced     |
| SES30                               | SASREF Saudi Aramco Jubail Refinery - TEST       | 830000030                | 30 Dec 2024 | 5,000.00 SAR | Acknowledged   | Approved     |
| 8PSES                               | SASREF Saudi Aramco Jubail Refinery - TEST       | 830000029                | 29 Dec 2024 | 400.00 SAR   | Acknowledged   | Invoiced     |
| 12SES                               | SASREF Saudi Aramco Jubail Refinery - TEST       | 830000029                | 29 Dec 2024 | 600.00 SAR   | Acknowledged   | Invoiced     |

#### 2. Display of the Service Sheet details

| Service Sheet: SES1                                                                                                    |                                                                                                    |                                                               |           |           | Done |
|----------------------------------------------------------------------------------------------------|----------------------------------------------------------------------------------------------------|---------------------------------------------------------------|-----------|-----------|------|
| Create Invoice Copy SES Creat                                                                                                    | e Correction Service Sheet                                                                                                    |                                                               | <u>+</u>  | 큔         |      |
| Detail History                                                                                                    |                                                                                                    |                                                               |           |           |      |
| Service Sheet<br>(Sent)<br>SES1<br>Date: 1 Jan 2025<br>Final Service Sheet: No<br>Purchase Order: 8300000032<br>Service Description: Maintenance Service<br>Subtotal: 5,000.00 SAR<br>Service Start Date: 29 Dec 2024<br>Service End Date: 1 Jan 2025 |                                                                                                    | Subtotal: 5,000.00 SAR                                        |           |           |      |
| From<br>XYZ Power Tools<br>XYZ Power Tools<br>Central<br>Riyadh 34135<br>Saudi Arabia                                                                                                    | To<br>Saudi Aramco Jubail Refinery Co.<br>SASREF Saudi Aramco Jubail Refinery - TEST<br>Street 230-8890<br>Al Jubail Industrial City 35713<br>Saudi Arabia<br>Address ID: 1111 | Supplier Reference: Test123                                   |           |           |      |
| Comments                                                                                                    |                                                                                                    | Routing Status: Acknowledged<br>Related Documents: 8300000032 |           |           |      |
| Attachments                                                                                                    |                                                                                                    |                                                               |           |           |      |
| # TESTPOOC.pdf (application/pdf)                                                                                                    |                                                                                                    |                                                               |           |           |      |
| Service Entry Sheet Lines                                                                                                    |                                                                                                    |                                                               | Show Iter | m Details | =    |

### VI. Service Entry Sheet approval

1. Receive an email notification stating Service Sheet is approved when SASREF approves the Service Sheet.

| network accounts@ansmtn.ariba.com <ordersender-prod@ansmtn.ariba.com></ordersender-prod@ansmtn.ariba.com>            | 0 | 🏀 Reply All | → Forward |
|----------------------------------------------------------------------------------------------------|---|-------------|-----------|
|                                                                                                    |   |             | Thu 1/2/2 |
| i) We removed extra line breaks from this message.                                                                   |   |             |           |
| is notification contains important information about your test SAP Business Network account (ANID: AN11199731921-T). |   |             |           |
| ne of your service sheet has been updated. You can view the service sheet in your online Outbox.                     |   |             |           |
| istomer: SASREF Saudi Aramco Jubail Refinery - TEST                                                                  |   |             |           |
| urchase Order No.: 8300000032                                                                                        |   |             |           |
| rvice Sheet #: SESI<br>rvice Sheet Status: Approved                                                                  |   |             |           |
| escription:                                                                                                    |   |             |           |
| ore details about the service outline line items are listed below:                                                   |   |             |           |
| rvice Sheet Line No.: 1<br>rvice Sheet Line Description: Service PO Test for ARIBA BN-1                              |   |             |           |
|                                                                                                    |   |             |           |
| Click the following URL to access your account.                                                                      |   |             |           |

https://apc01.safelinks.protection.outlook.com/?url=https%3A%2F%2Fservice.ariba.com%2FSupplier.aw%2Fad%2FdocumentDetail%3Fcommunity%3D11%26docPayload%3D1735716920059-5640584547903492961%254010.209.37.67&data=05%7C02%7C0protection.outlook.com/?url=https%3A%2F%2Fservice.ariba.com%2FSupplier.aw%2Fad%2FdocumentDetail%3Fcommunity%3D11%26docPayload%3D1735716920059-5640584547903492961%254010.209.37.67&data=05%7C02%7C0protection.outlook.com/?url=https%3A%2F%2Fservice.ariba.com%2FSupplier.aw%2Fad%2FdocumentDetail%3Fcommunity%3D11%26docPayload%3D1735716920059-5640584547903492961%254010.209.37.67&data=05%7C02%7C02%7C0%7C638714223041693449%7CUnknown%7CTWFpbGZsb3d8eyJFbXB0eU1hcGkiOnRydWUsIIYiOilwLjAuMDAwMCIsIIAiOiJXaW4zMii

## 2. Receive an email notification stating the PO is ready to invoice when SASREF has approved the Service Entry sheet.

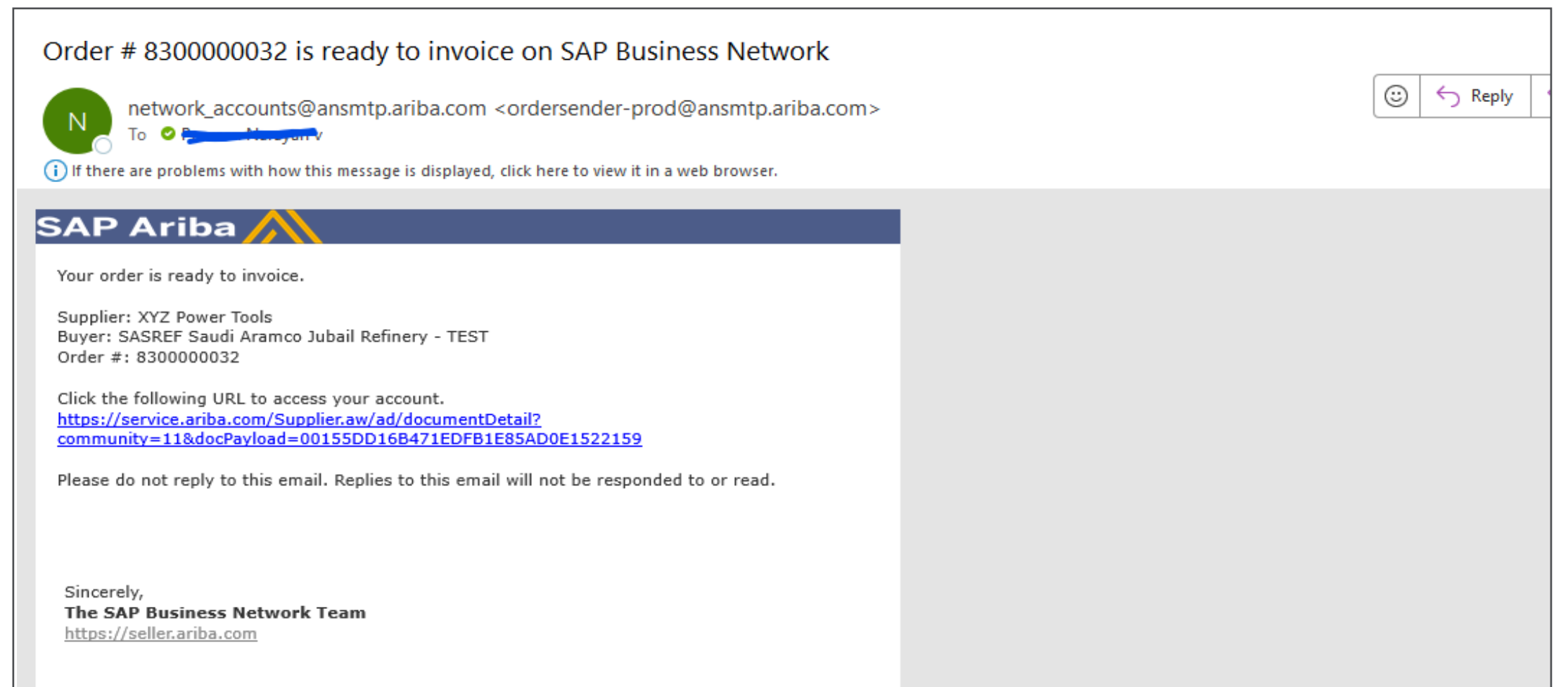

- 3. Display of the Service Sheet details in "Approved" status
- 4. You can view the system generated service sheet number in SASREF system under the field "ERP SES ID:"

| Service Sheet: SES1                                                                                                    |                                                                                                    |                             |                                               | Done Previous      |
|----------------------------------------------------------------------------------------------------|----------------------------------------------------------------------------------------------------|-----------------------------|-----------------------------------------------|--------------------|
| Create Invoice Copy SES Create Correction Service                                                                                                    | e Sheet                                                                                                    |                             |                                               | <u>↓</u> ∰         |
| Detail History                                                                                                    |                                                                                                    |                             |                                               |                    |
| Service Sheet<br>(Approved)<br>SES1<br>Date: 1 Jan 2025<br>Final Service Sheet: No<br>Purchase Order: 830000032<br>Service Description: Maintenance Service<br>ERP SES ID: 1000018809<br>Subtotat: 5,000.00 SAR<br>Service Start Date: 29 Dec 2024<br>Service End Date: 1 Jan 2025 |                                                                                                    | Subtotal: 5,000.00 SAR      |                                               |                    |
| From<br>XYZ Power Tools<br>XYZ Power Tools<br>Central<br>Riyadh 34135<br>Saudi Arabia                                                                                                    | To<br>Saudi Aramco Jubail Refinery Co.<br>SASREF Saudi Aramco Jubail Refinery - TEST<br>Street 230-8890<br>Al Jubail Industrial City 35713<br>Saudi Arabia<br>Address ID: 1111 | Supplier Reference: Test123 |                                               |                    |
| Comments Attachments # TESTROOC adf (application(adf))                                                                                                    |                                                                                                    | Routing S<br>Related D      | Status: Acknowledged<br>Documents: 8300000032 |                    |
| Service Entry Sheet Lines                                                                                                    |                                                                                                    |                             |                                               | Show Item Details  |
| Line # SES Line Type Service # / Description                                                                                                    | 4-1                                                                                                    | Line Type Cont              | itract # Qty (Unit) U                         | nit Price Subtotal |

Service invoices are typically based approved service sheets created from a service order.

#### 1. Click on "Create Invoice" button.

Please note "Create Invoice" button will be active only when the Service Sheet is in "Approved" status

| Service Sheet: SES1                                                                                                    |                                                                                                    |                                                          |                             |                                           |                            |            | Done        | Previous |
|----------------------------------------------------------------------------------------------------|----------------------------------------------------------------------------------------------------|----------------------------------------------------------|-----------------------------|-------------------------------------------|----------------------------|------------|-------------|----------|
| Create Invoice Copy SES                                                                                                    | Create Correction Service Sheet                                                                                                    |                                                          |                             |                                           |                            |            | *           | 큥        |
| Detait History                                                                                                    |                                                                                                    |                                                          |                             |                                           |                            |            |             |          |
| Service Sheet<br>(Approved)<br>SES1<br>Date: 1 Jan 2025<br>Final Service Sheet: No<br>Purchase Order: 8300000032<br>Service Description: Maintenance Service<br>ERP SES ID: 1000018809<br>Subtotal: 5,000.00 SAR<br>Service Stant Date: 29 Dec 2024<br>Service End Date: 1 Jan 2025 |                                                                                                    |                                                          | Subtotal: 5,000.00 SAR      |                                           |                            |            |             |          |
| From<br>XYZ Power Tools<br>XYZ Power Tools<br>Central<br>Riyadh 34135<br>Saudi Arabia                                                                                                    | Te<br>Saudi Aramco Jubai<br>SASREF Saudi Aramco<br>Street 230-8990<br>Al Jubail Industrial City<br>Saudi Arabia<br>Address ID: 1111 | <b>I Refinery Co.</b><br>Jubail Refinery - TEST<br>35713 | Supplier Reference: Test123 |                                           |                            |            |             |          |
| Comments                                                                                                    |                                                                                                    |                                                          |                             | Routing Status: /<br>Related Documents: 8 | Acknowledged<br>8300000032 |            |             |          |
| Attachments                                                                                                    |                                                                                                    |                                                          |                             |                                           |                            |            |             |          |
| <pre># TESTPOOC.pdf (application/pdf)</pre>                                                                                                    |                                                                                                    |                                                          |                             |                                           |                            |            |             |          |
| Service Entry Sheet Lines                                                                                                    |                                                                                                    |                                                          |                             |                                           |                            |            | Show Item D | etails 🔳 |
| Line # SES Line Type                                                                                                    | Service # / Description                                                                                                    |                                                          | Line Type                   | Contract #                                | Qty (Unit)                 | Unit Price | Subtotal    |          |
| ▼ 00001                                                                                                    | Service PO Test for ARIBA BN-1                                                                                                    |                                                          |                             |                                           |                            |            |             |          |

- 2. Key in Invoice #, Invoice Date, Supplier Tax ID (Mandatory) and Service Description (optional)
- 3. Provide the Service Start Date and Service End Date in "Additional Fields" section. Date when the services have been started and ended should be keyed in.

| Create Invoice                                                                                           |                                                                           | Update Save Exit Next                      |
|----------------------------------------------------------------------------------------------------|---------------------------------------------------------------------------|--------------------------------------------|
| ▼ Invoice Header                                                                                         |                                                                           | * Indicates required field Add to Header 🔻 |
| Summary                                                                                                  |                                                                           |                                            |
| Purchase Order: 830000032                                                                                | Subtotal: 5,000.00 SAR<br>Total Tax: 0.00 SAR<br>Amount Due: 5,000.00 SAR | View/Edit Addresses                        |
| Invoice Date: * 5 Jan 2025                                                                               |                                                                           |                                            |
| Service Description:                                                                                     |                                                                           |                                            |
| Supplier Tax ID:* Remit To: XYZ Power Tools                                                              |                                                                           |                                            |
| Riyadh<br>Saudi Arabia<br>Bill To: Saudi Aramo, Jubail Refinery Co.                                      |                                                                           |                                            |
| Al Jubail Industrial City<br>Saudi Arabia                                                                |                                                                           |                                            |
| Payment Term                                                                                             |                                                                           |                                            |
| Discount or Penalty Term(days): 30 Percentage(%): 0.000<br>Based on Goods Receipt -30 Days from Doc Date |                                                                           |                                            |
| Additional Fields                                                                                        |                                                                           |                                            |
| Service Start Date:*                                                                                     |                                                                           |                                            |
| Service End Date:*                                                                                       |                                                                           |                                            |
| Supplier: XYZ Power Tools                                                                                | Customer: Saudi Aramco Jubail Refinery Co.                                | View/Edit Addresses                        |
| Riyadh<br>Saudi Arabia                                                                                   | Al Jubail Industrial City<br>Saudi Arabia                                 |                                            |
| THE FUSIO AT A PROPERTIES.                                                                               |                                                                           |                                            |

- Key in your VAT ID in "Supplier VATID" and Buyer VAT ID field with SASREF VAT in the "Supplier VAT" section. (Mandatory).
- At "Additional Saudi Arabia Specific Information" (optional)section Key in Supplier and Buyer Group Vat ID (optional) and select the Invoice transaction type (Third Party/Nominal/Export) as appropriate (optional).

| Bugglier VR7              |                     |                                               |                              | Cuttinner VRT                |                                                                |                         |              |                     |                                |
|---------------------------|---------------------|-----------------------------------------------|------------------------------|------------------------------|----------------------------------------------------------------|-------------------------|--------------|---------------------|--------------------------------|
| Sugginer (4177an 10       | •                   |                                               |                              | Comprise (4807bar /D) * 3000 |                                                                |                         |              |                     |                                |
| Additional Earth Andria S | pecific information |                                               |                              |                              |                                                                |                         |              |                     |                                |
| Supplier Group (447-45    |                     |                                               |                              | Buyer George 1017 ID         |                                                                |                         |              |                     |                                |
| Institut Freemandore Pype | 5mm 🗸 🛶             |                                               |                              |                              |                                                                |                         |              |                     |                                |
| Add to Header +           |                     |                                               |                              |                              |                                                                |                         |              |                     |                                |
| Line Items                |                     |                                               |                              |                              |                                                                |                         |              | 1 Line Here, 1 Inch | ded, C.Previously Pully brooks |
| Insert Line Sectors       |                     |                                               |                              |                              |                                                                |                         |              |                     |                                |
|                           | to Compry           |                                               | (in the set                  |                              |                                                                |                         |              |                     | Add to Housed Lines            |
|                           | include Type        | Part f                                        | Description                  | Essenter Part #              | Quantity                                                       | Ainst-                  | Sad Press    | Suboral             |                                |
|                           | 00000               |                                               | Service PO Not for AREA EN-1 |                              |                                                                |                         |              |                     |                                |
|                           | SERVICE             |                                               | East Equip Mare - Rack 70    | 00000000001000053            | - 1                                                            | EA                      | 5.000.00 SAR | 5.000.00 SAM        |                                |
| Service Sheet D           | etali.              | Service Street #                              | 8611                         |                              | Service Line No.                                               | i.                      |              |                     |                                |
| Pricing Details           | 104 D               | Phone United Ball                             |                              |                              | ice Unit Quantity 1.000<br>Description                         |                         |              |                     |                                |
| Tax                       | D                   | Cangery * 142<br>Location<br>Investors Poster | 4                            |                              | Senation Arresorts 5.00<br>Relet(%) 13<br>Text Arresorts 790.0 | o. Oo taafi<br>Oo saafi |              |                     |                                |
|                           |                     |                                               |                              |                              |                                                                |                         |              |                     |                                |

#### 6. Click on "Add to Header"->Select "Attachment" Option

| pice Transaction Type:                                      | Select 🗸              |                                     |                                |                   |                                                         |                    |              |                       |                             |
|-------------------------------------------------------------|-----------------------|-------------------------------------|--------------------------------|-------------------|---------------------------------------------------------|--------------------|--------------|-----------------------|-----------------------------|
| Add to Header +<br>Special Handling<br>Additional Reference | e Documents and Dates |                                     |                                |                   |                                                         |                    |              | 1 Line Items, 1 Inclu | ided, 0 Previously Fully Ir |
| Comment                                                     |                       |                                     |                                |                   |                                                         |                    |              |                       |                             |
| Attachment                                                  | Tax Category:         |                                     | → Discount                     |                   |                                                         |                    |              |                       | Add to Included Lir         |
| ]                                                           | Include Type          | Part #                              | Description                    | Customer Part #   | Quantity                                                | Unit               | Unit Price   | Subtotal              |                             |
|                                                             | 00001                 |                                     | Service PO Test for ARIBA BN-1 |                   |                                                         |                    |              |                       |                             |
| ]                                                           | SER SER               | VICE                                | Elect Equip Maint - Rack 7C    | 00000000001000053 | 1                                                       | EA                 | 5,000.00 SAR | 5,000.00 SAR          |                             |
| Service Sheet Deta                                          | ls                    | Service Sheet                       | *. SES1                        |                   | Service Line No.:                                       | 1                  |              |                       |                             |
| Pricing Details                                             |                       | Price Unit EA<br>Unit Conversion: 1 |                                | Pi                | ice Unit Quantity: 1.000<br>Description:                |                    |              |                       |                             |
| Тах                                                         |                       | Category:* VAT                      | ~                              |                   | Taxable Amount: 5,00<br>Rate(%): 15<br>Tax Amount: 750. | 0.00 SAR<br>00 SAR |              |                       |                             |
|                                                             |                       | Description: Inputtax<br>Regime:    | ~                              |                   |                                                         |                    |              |                       |                             |

## 7. Read and follow the Invoice attachment upload instructions and then "Choose file" -> Browse and select the file -> "Add Attachment" -> and attach the file and see the file name attached.

| Please strictly follow the suppliers invoice upload instructions, as below:                                                     |                                               |
|----------------------------------------------------------------------------------------------------|-----------------------------------------------|
| <ol> <li>Ensure the invoice Includes the following details before upload:</li> </ol>                                            |                                               |
| <ul> <li>a) The Correct and complete SASREF Company name.</li> </ul>                                                            |                                               |
| <ul> <li>b) The Contract number, contract variance order number, or Purchase order number,</li> </ul>                           |                                               |
| <ul> <li>c) The Delivery note and bill of lading (for imported goods).</li> </ul>                                               |                                               |
| 2. If the KSA-VAT Law applies to your invoice, Please ensure the following:                                                     |                                               |
| a) For vendor obligated to follow by KSA E-Invoicing regulations, Please upload the approv<br>along with the relevant XML file. | ed PDF invoice from ZATCA (KSA-Tax Authority) |
| <ul> <li>b) Ensure your invoice complies with the KSA-VAT requirements by including:</li> </ul>                                 |                                               |
| A i. Vendor VAT registration number.                                                                                            |                                               |
| A ii. Invoice language in Arabic.                                                                                               |                                               |
| A ii. Invoice number, date, and supply/service date.                                                                            |                                               |
| iv. VAT percentage and VAT amount in Saudi Riyals.                                                                              |                                               |
| A 3. Important Note: Delays in payment caused by incorrect invoices with missing or inaccura responsibility                     | e information are the supplier's/Vendor's     |
| *Attachments                                                                                                    |                                               |
| The total size of all attachments cannot exceed 100MB                                                                           |                                               |
| Choose File No file chosen Add Attachment                                                                                       |                                               |
| Name                                                                                                    | Size (bytes)                                  |
| Invoice.pdf.                                                                                                    | 34870                                         |
| L, Delete                                                                                                    |                                               |

- At "Line items" section-Select the PO line item to Invoice by ticking the Check box and ensure the icon in the "Include" column is active.
- View the PO line items details such as Description, Type, Quantity as per approved Service Sheet ,Unit ,Unit Price and Subtotal.
- 10. Ariba will automatically calculate tax and tax rate as set in the PO by SASREF.
- 11. Click on "Update" button

| Live Items            |                                           |                           |                               |                                |                    |                                                     |                    |              | 1 Line Items, 1 Incl | ided, 0 Previously Fully Involced |
|-----------------------|-------------------------------------------|---------------------------|-------------------------------|--------------------------------|--------------------|-----------------------------------------------------|--------------------|--------------|----------------------|-----------------------------------|
| Insert Line New O     |                                           | ergers                    |                               | Dener                          |                    |                                                     |                    |              |                      | Add to included Lines             |
|                       | HOLD                                      | Torr                      | Patr                          | Description                    | Californie Part II | Guertiy                                             | Unit               | Uni Pisa     | falses               |                                   |
|                       | 00003                                     |                           |                               | Service PO Test for ARIBA BH-1 |                    |                                                     |                    |              |                      |                                   |
|                       | helule                                    | Type                      | Part I                        | Description                    | Gunnered Part #    | Questiy                                             | UNE                | Unit Price   | Submost              |                                   |
| 1                     |                                           | SERVICE                   |                               | East Equip Mars - Rack 70      | 00000000001000083  | L .                                                 | EA.                | 8.000.00 SAB | 8.000.00 SAR         |                                   |
| Service               | Sheet Details                             |                           | Service Sheet H               | 9652                           |                    | Service Line No.                                    | 1                  |              |                      |                                   |
| Pring                 | Details                                   | Prop.                     | states EA                     |                                | P1                 | Description 8,000                                   |                    |              |                      |                                   |
| Tax                   |                                           | Can<br>Lin<br>Denir<br>Re | ngery 4 482<br>Union Pytoliae | 9<br>] <sup>¥</sup> ]          |                    | Tanathin Annual 10.00<br>Ranofisi<br>Tan Annual 200 | 0.00 544<br>20 344 |              |                      |                                   |
| Additional<br>Loss to | Nalda<br>LanhareColla: 09<br>Lanhactore + | N WIE                     |                               |                                |                    |                                                     |                    |              |                      |                                   |
|                       |                                           |                           |                               |                                |                    |                                                     |                    |              | ine let              | Est Not                           |

- 12. Scroll up to the top of the screen
- 13. Click on "Next" button if you do not find any errors

| Create Invoice                     |                                                 | Uodate                                          | Save                    | Exit Next           |
|------------------------------------|-------------------------------------------------|-------------------------------------------------|-------------------------|---------------------|
| oreate involce                     |                                                 |                                                 |                         |                     |
|                                    |                                                 |                                                 |                         |                     |
|                                    |                                                 |                                                 |                         |                     |
| <ul> <li>Invoice Header</li> </ul> |                                                 | *//                                             | ndicates required field | Add to Header 🔻     |
|                                    |                                                 |                                                 |                         |                     |
| Summary                            |                                                 |                                                 |                         |                     |
| Purchase Order:                    | 8300000032                                      | Subtotal: 5,000.00 SAR<br>Total Tax: 750.00 SAR |                         | View/Edit Addresses |
| Invoice #:*                        | SESINVOICE12                                    | Amount Due: 5,750.00 SAR                        |                         |                     |
| Invoice Date:*                     | 5 Jan 2025 📃                                    |                                                 |                         |                     |
| Service Description:               |                                                 |                                                 |                         |                     |
| Supplier Tax ID: *                 | \$123456                                        |                                                 |                         |                     |
| Remit To:                          | XYZ Power Tools                                 |                                                 |                         |                     |
|                                    | Riyadh                                          |                                                 |                         |                     |
| Bill To:                           | Saudi Arabia<br>Saudi Aramco Jubail Refinery Co |                                                 |                         |                     |
|                                    | Al Jubail Industrial City                       |                                                 |                         |                     |
|                                    | Saudi Arabia                                    |                                                 |                         |                     |
|                                    |                                                 |                                                 |                         |                     |
| Payment Term                       |                                                 |                                                 |                         |                     |
| Discount or I                      | Penalty Term(days): 30 Percentage(%): 0.0       | 000                                             |                         |                     |
| Based on Goods Receipt             | -30 Days from Doc Date                          |                                                 |                         |                     |
|                                    |                                                 |                                                 |                         |                     |
| Additional Fields                  |                                                 |                                                 |                         |                     |
| Service Start Date:*               | 1 Jan 2025 💼                                    |                                                 |                         |                     |
| Service End Date:*                 | 4 Jan 2025 💼                                    |                                                 |                         |                     |
| Supplier:                          | XYZ Power Tools                                 | Customer: Saudi Aramco Jubail Refinery Co.      |                         | View/Edit Addresses |
| PUDIIC                             |                                                 |                                                 |                         |                     |

- 14. View and validate the summary page of the Invoice
- Click on "Submit" button. (Click on "Previous" button if wanted to make changes to Invoice data/Ensure the Invoice information is accurate)

Please note : After submission of Invoice , if you find any mistake/incorrect info in the Invoice then inform SASREF Buyer/contact to reject the invoice in SASREF system so that you can resubmit in Ariba.

| Dustress Network . Durstand Assessed Cost anterprise access                                                                                          |                                                                                                    |                                                               | æ                                |
|----------------------------------------------------------------------------------------------------|----------------------------------------------------------------------------------------------------|---------------------------------------------------------------|----------------------------------|
| Create Invoice                                                                                                    |                                                                                                    |                                                               | Previous Same Salare 6           |
| Confern and salend the discusses. If will be electronically signed according to the or<br>Tax Involce                                                | matches of pright and destituation of invokes. The document's originating country is have                                                                                  | Andrea. The discontent's destination country is based Andrea. | 1                                |
| Inverse Aurodes - 365/WVOCE12<br>Inverse Date: Barday 5 Jan 20<br>Original Planthese Distant: 8300000033<br>BBRVD PLANT 2025<br>End Date: 1 Jan 2025 | 28. 3. 45 PW (8/11-05.30                                                                                                    | Notice 1,000<br>Trans Tion<br>Amount Dise                     | 0.00 SAN<br>0.00 SAN<br>0.02 SAN |
| NEMIT TO:                                                                                                    | BILL TO:                                                                                                    | 1.075.02                                                      |                                  |
| XV2 Press Taxto                                                                                                    | Seat france Adult Referry Co.                                                                                                    | XVZ Passer Texts                                              |                                  |
| Pennal Address<br>German<br>Rysells 331.05<br>South Austra<br>Tax 43 of Segmetar: 81.23436                                                           | Postal Address:<br>Street 220-0000<br>Al John Postsorial City 30713<br>Bandi Antina<br>Address 02 1111<br>Phone - +000 () (0) 13 207 2000<br>Fac: -0000 () (0) 13 207 2000 | Postal Address<br>German<br>Ryseln Salatt<br>Sokal Anten      |                                  |
| BILL FROM                                                                                                    | -CUETOMER.                                                                                                    |                                                               |                                  |
| XV2 Press Texts                                                                                                    | Basel Avenue Advet Refresty Co.                                                                                                    |                                                               |                                  |
| Possal Address<br>Gertrui<br>Wyself Jol 20<br>Saudi Addres                                                                                           | Pouzzi Address.<br>Stews 120-4800<br>A. Jutasi Industrial City 20713<br>Stauf Andria<br>Address ID: 2000                                                                   |                                                               |                                  |

#### 16. Click on "Exit" button

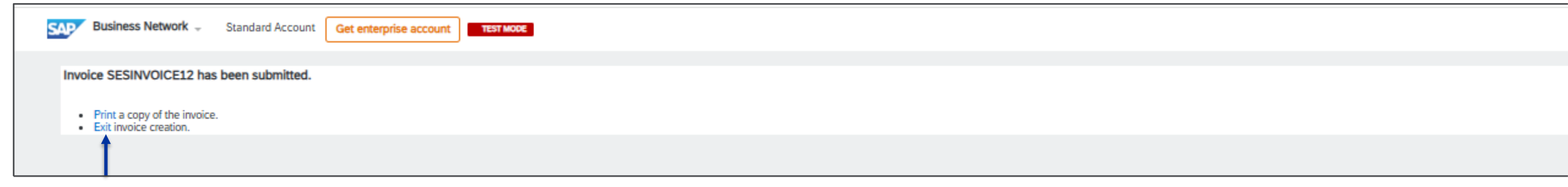

- 17. Receive an email notification related to the Invoice submission. Invoice in "Sent" status.
- 18. Click on "View Invoice" button to view the Invoice details

| network_accounts@anshitp                                                | .ariba.com <ordersender-prod@ansmtp.ariba.com></ordersender-prod@ansmtp.ariba.com>                                   | 0                        | Reply C        | M Keply All     | $\rightarrow$ |
|-------------------------------------------------------------------------|----------------------------------------------------------------------------------------------------|--------------------------|----------------|-----------------|---------------|
| To OPraveen Narayan v                                                   |                                                                                                    |                          |                |                 |               |
| ere problems with how this message                                      | ge is displayed, click here to view it in a web browser.                                                             |                          |                |                 |               |
| SAP Ariba                                                               |                                                                                                    |                          |                |                 |               |
|                                                                         |                                                                                                    |                          |                |                 |               |
| Your customer SASRE                                                     | F Saudi Aramco Jubail Refinery - TEST updated your invoice on SAP Business Network. Clic                             | k View Invoice to log in | nto your SAP B | usiness Network | k acco        |
| ANTT199751921-1).                                                       |                                                                                                    |                          |                |                 |               |
|                                                                         |                                                                                                    |                          |                |                 |               |
| Country                                                                 | SA                                                                                                    |                          |                |                 |               |
| Country<br>Customer                                                     | SA<br>SASREF Saudi Aramco Jubail Refinery - TEST                                                                     |                          |                |                 |               |
| Country<br>Customer<br>Invoice number                                   | SA<br>SASREF Saudi Aramco Jubail Refinery - TEST<br>SESINVOICE12                                                     |                          |                |                 |               |
| Country<br>Customer<br>Invoice number<br>Invoice Status                 | SA<br>SASREF Saudi Aramco Jubail Refinery - TEST<br>SESINVOICE12<br>Sent                                             |                          |                |                 |               |
| Country<br>Customer<br>Invoice number<br>Invoice Status<br>Description: | SA<br>SASREF Saudi Aramco Jubail Refinery - TEST<br>SESINVOICE12<br>Sent<br>This document has been digitally signed. |                          |                |                 |               |
| Country<br>Customer<br>Invoice number<br>Invoice Status<br>Description: | SA<br>SASREF Saudi Aramco Jubail Refinery - TEST<br>SESINVOICE12<br>Sent<br>This document has been digitally signed. |                          |                |                 |               |

#### 19. Purchase Order will be in "Invoiced/" Partially Invoiced" Status as per the quantity/value invoiced

| Purchase Order: 8300                                                                                                    | 0000032                                                                                                    |                                                                                               | Done Previous                                                                                                    |
|----------------------------------------------------------------------------------------------------|----------------------------------------------------------------------------------------------------|-----------------------------------------------------------------------------------------------|----------------------------------------------------------------------------------------------------|
| Create Order Confirmatio                                                                                                    | on                                                                                                    | Create Invoice 🔻                                                                              | . <u>⊀</u> ि                                                                                                    |
| Order Detail Order H                                                                                                    | History                                                                                                    |                                                                                               |                                                                                                    |
| ساسرف<br>SASREF 🔰                                                                                                    | From:<br>Customer<br>Saudi Aramco Jubail Refinery Co.<br>Street 230-8890<br>Al Jubail Industrial City 35713<br>Saudi Arabia<br>Phone: +966 () (0) 13 357 2947<br>Fax: +966 () (0) 13 357 2089 | To:<br>XYZ Power Tools<br>Central<br>Riyadh 34135<br>Saudi Arabia<br>Phone:<br>Fax:<br>Email: | Purchase Order<br>(Invoiced)<br>8300000032<br>Amount: 5,000.00 SAR<br>Version: 1                                                                     |
| Payment Terms  O 0.000% 30 Based on Goods Receipt -30 Days from Doc Date Contact Information Supplier Address XYZ Tools Private Ltd Email: Fax: Address ID: 0001009407 Buyer ID: 00011 | 1009407                                                                                                    |                                                                                               | Routing Status: Acknowledged<br>External Document Type: Service PO Ariba (ZAS)<br>Related Documents: SESINVOICE12<br>5000063581<br>SES1<br>More(1) » |
| Other Information<br>Customer VAT/Tax ID: 3000<br>View more »<br>Delivery Terms: Tra<br>Transport Terms: VTI<br>Transport Location: Ara                                                | 000432310003<br>ansport Condition<br>D : Aramco Vendor Truck Delivery<br>amco                                                                                                    |                                                                                               |                                                                                                    |

### 3.Rejection of Entire Service Purchase Order

- 1. Open the Purchase Order in "New" status
- 2. Click on "Reject Entire Order" button

| Purchase Order: 810000                                                                                                    | 0011                                                                                                    |                                                                                             | Done                                                                                       |
|----------------------------------------------------------------------------------------------------|----------------------------------------------------------------------------------------------------|---------------------------------------------------------------------------------------------|--------------------------------------------------------------------------------------------|
| Create Order Confernation +                                                                                                    | Com In hats Com house +                                                                                                    |                                                                                             | 1                                                                                          |
| Confirm Entire Order                                                                                                    | ←                                                                                                    |                                                                                             |                                                                                            |
| Update Line Nerrs Into                                                                                                    | -                                                                                                    |                                                                                             |                                                                                            |
| Reject Entire Order                                                                                                    |                                                                                                    |                                                                                             |                                                                                            |
| نگریسانس<br>SASREF 🔰                                                                                                    | From:<br>Customet<br>Saudi Anamos Jubail Refinery Co.<br>Storet 7330-0800<br>Al Jubail Industrial Chg 35713<br>Saudi Arabia<br>Phone: +966 () (0) 13 357 2947<br>Fax: +966 () (0) 13 357 2947 | Tec<br>XYZ Power Taols<br>Certoi<br>Riyach 34135<br>Souch Anthin<br>Phone:<br>Fax:<br>Email | Putchase Order<br>(New)<br>8100000011<br>Amount: 4,500.00 SAB<br>Version: 1<br>Track Order |
| Agenent Terms. 1<br>1000% 30<br>fased on Goods Receipt -30<br>Jays from Doc Data                                                                            |                                                                                                    |                                                                                             | Routing Status: Sent<br>Enternal Document Type: Material PD Avita (24M)                    |
| Average Information<br>Applier Address<br>(VZ Tools Private Ltd<br>imail:<br>arc.<br>ddress ID: 0001009407<br>Appen ID: 0001009407                          | 107                                                                                                    |                                                                                             |                                                                                            |
| Castoner WithTax ID: 30000043<br>Pany Additional ID: 00030044<br>Inv Idta -<br>Dolowy Terms: Tismpo<br>Teamport Terms: VTD - A<br>Teamport Location: Arange | 82310003<br>877<br>vit Candidioh<br>vartos Vendor Truck Delivery                                                                                                    |                                                                                             |                                                                                            |
| Ship Ali Items To                                                                                                    |                                                                                                    | 81.7                                                                                        |                                                                                            |

- 3. Provide the rejection confirmation number in the "Confirmation #" field.
- 4. Select the reason for rejection from the drop downlist in the "Rejection Reason" field

| Purchase Order: 8100000011                                                                                                    |                                                                                                    |                                                                      |                                                                                                    | Done                                                                                       |
|----------------------------------------------------------------------------------------------------|----------------------------------------------------------------------------------------------------|----------------------------------------------------------------------|----------------------------------------------------------------------------------------------------|--------------------------------------------------------------------------------------------|
| Create Order Confirmation +                                                                                                    | Create Ship Notice                                                                                                    |                                                                      |                                                                                                    | <u>↓</u> ⊕                                                                                 |
| Order Detail Order History                                                                                                    |                                                                                                    |                                                                      |                                                                                                    |                                                                                            |
| ساسرف<br>SASREF                                                                                                    | From:<br>Customer<br>Saudi Aramco Jubail Refinery Co.<br>Street 230-8890<br>Al Jubail Industrial City 36713<br>Saudi Arabia<br>Phone: +966 () (0) 13 357 2947<br>Fax: +966 () (0) 13 357 2089 | REJECT ENTIRE ORDER<br>Order Confirmation Number:<br>Confirmation #: | REJFULLPO1                                                                                                    | Purchase Order<br>(New)<br>8100000011<br>Amount: 4,500.00 SAR<br>Version: 1<br>Track Order |
| Payment Terms 0<br>0.000% 30<br>Based on Goods Receipt -30<br>Days from Doc Date<br>Contact Information<br>Supplier Address<br>XYZ Tools Private Ltd<br>Email:<br>Address ID: 0001009407<br>Buyer ID: 0001009407<br>Other Information |                                                                                                    | Rejection Reason:<br>Comments:                                       | Please Select       Please Select       Duplicate Order       Incorrect Delivery Date       Incorrect Description       Incorrect Price       Incorrect Quantity       Incorrect Stock/Part Number       Incorrect Supplier Code Used | Routing Status: Sent<br>External Document Type: Material PO Ariba (ZAM)                    |
| Customer VAT/Tax ID: 30000043231000<br>Party Additional ID: 0001009407<br>View less *<br>Delivery Terms: Transport Cond<br>Transport Terms: VTD : Aramco V<br>Transport Location: Aramco<br>Ship All Items To                         | 13<br>ition<br>/endor Truck Deävery                                                                                                    |                                                                      | Incorrect UOM<br>Not our Product Line<br>Unable to Supply Item(s)<br>Other                                                                                                    |                                                                                            |

## 5. Key in your comments for rejection in the "Comments" field. 6. Click on "Reject Order" button

| Irchase Order: 810000001                                                                                                    | 11                                                                                                    |                                                                                            | Done                                                                                        |
|----------------------------------------------------------------------------------------------------|----------------------------------------------------------------------------------------------------|--------------------------------------------------------------------------------------------|---------------------------------------------------------------------------------------------|
| Create Order Confirmation +                                                                                                    | Create Ship Notice Create Invoice +                                                                                                    |                                                                                            | ± a                                                                                         |
| Order Detail Order History                                                                                                    |                                                                                                    |                                                                                            |                                                                                             |
| فيساسر<br>ASREF                                                                                                    | From:<br>Customer<br>Saudi Aramco Jubail Refinery Co.<br>Street 230-8890<br>Al Jubail Industrial City 35713<br>Saudi Arabia<br>Phone: +966 () (0) 13 357 2947<br>Fax: +966 () (0) 13 357 2089 | REJECT ENTIRE ORDER Order Confirmation Number: Confirmation #: REJFULLPO1                  | Purchase Order<br>(New)<br>8100000011<br>Amount: 4,500.00 SAR<br>Version: 1<br>Track: Order |
| ment Terms<br>00% 30<br>sed on Goods Receipt -30<br>ys from Doc Date                                                                                                    |                                                                                                    | Rejection Reason:     Duplicate Order       Comments:     Purchase order already received. | Routing Status: Sent<br>External Document Type: Material PO Ariba (ZAM)                     |
| ntact Information<br>apiler Address<br>au<br>Inakiraman@sasref.com.sa<br>C<br>dress ID: 0001009407<br>yer ID: 0001009407                                                                      |                                                                                                    | Reject Order Cancel                                                                        |                                                                                             |
| er Information<br>Customer VAT/Tax ID: 300000432310<br>Party Additional ID: 0001009407<br>wises »<br>Delivery Terms: Transport Co<br>Transport Terms: VTD: Aramo<br>Transport Location: Aramo | 0003<br>Indition<br>o Vendor Truck Delivery                                                                                                    |                                                                                            |                                                                                             |

#### 7. Purchase Order moves to "Rejected" status

| Purchase Order: 81000                                                                                                    | 000011                                                                                                    | Done                                                                                                    |                                                                                                |  |
|----------------------------------------------------------------------------------------------------|----------------------------------------------------------------------------------------------------|----------------------------------------------------------------------------------------------------|------------------------------------------------------------------------------------------------|--|
| Create Order Confirmation                                                                                                    | T 🔻                                                                                                    | <u>↓</u> 🗟                                                                                                    |                                                                                                |  |
| Order Detail Order H                                                                                                    | listory                                                                                                    |                                                                                                    |                                                                                                |  |
| ساسرف<br>SASREF 🔏                                                                                                    | From:<br>Customer<br>Saudi Aramco Juball Refinery Co.<br>Street 230-8890<br>Al Jubail Industrial City 35713<br>Saudi Arabia<br>Phone: +966 () (0) 13 357 2947<br>Fax: +966 () (0) 13 357 2089 | To:<br>XYZ Power Tools<br>Central<br>Riyadh 34135<br>Saudi Arabia<br>Phone:<br>Fax:<br>Email: práveen.narayanv@wipro.com | Purchase Order<br>(Rejected)<br>810000011<br>Amount: 4,500.00 SAR<br>Version: 1<br>Track Order |  |
| Payment Terms 0<br>0.00% 30<br>Based on Goods Receipt -30<br>Days from Doc Date<br>Contact Information<br>Supplier Address<br>XYZ Tools Private Ltd<br>Email:<br>a.janakiraman@sasref.com.sa<br>Fax:<br>Address ID: 0001009407<br>Buyer ID: 00010<br>Other Information<br>Customer VAT/Tax ID: 30000<br>Party Additional ID: 00010<br>View less »<br>Delivery Terms: Tran<br>Termson Units (Construction) | 109407<br>10432310003<br>109407<br>Isport Condition                                                                                                    |                                                                                                    | Routing Status: Acknowledged<br>External Document Type: Material PO Ariba (ZAM)                |  |
| Transport Location: Aran                                                                                                    | nco                                                                                                    | Bill To                                                                                                    |                                                                                                |  |

### 4. Cancellation of Service Sheet

A submitted service sheet in "Sent" status (before approved by SASREF) can be cancelled if the data found is incorrect/wrongly submitted

1. At Ariba Home Page -> Go to "Fulfilment" tab -> Select "Service Sheets"

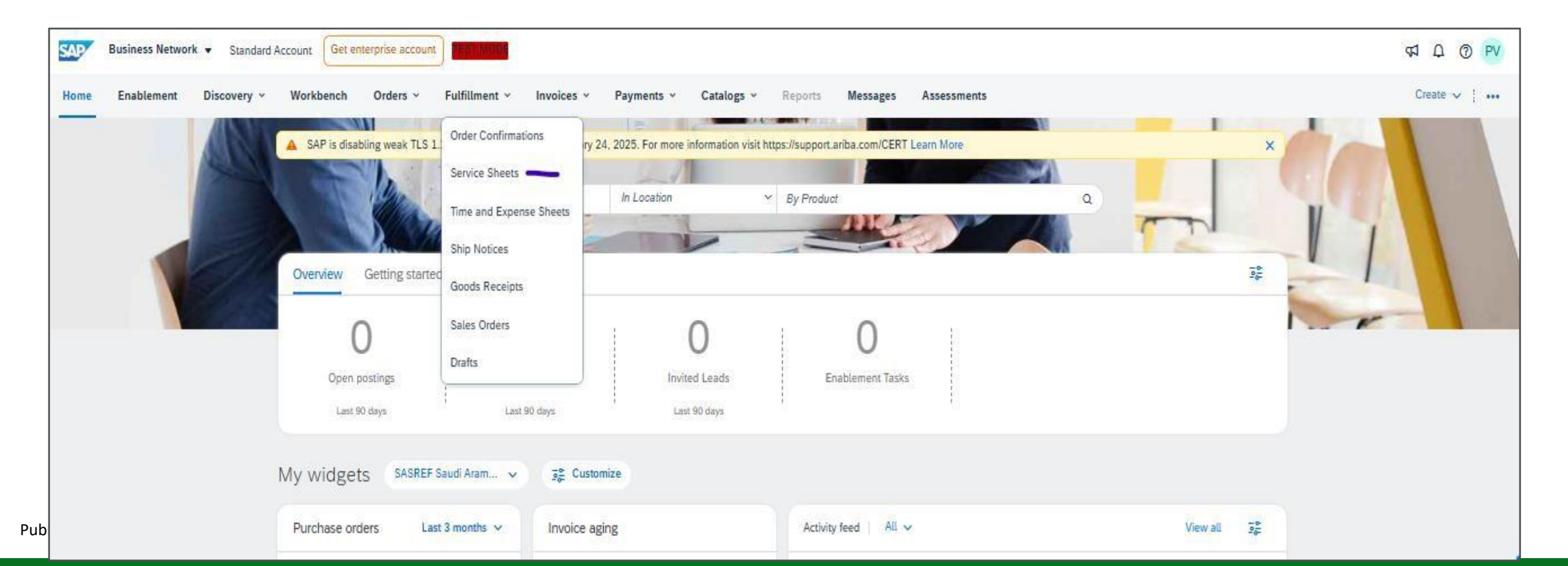

#### 2. Click on the Service Sheet number to cancel.

| Home    | Enablement    | Discovery V | Workbench | Orders ∨         | Fulfillment 🗸        | Invoices ~ | Payments $\vee$ | Catalogs 🗸 | More $\vee$ |       |         |     |             |                | Create 🗸 🛄 |
|---------|---------------|-------------|-----------|------------------|----------------------|------------|-----------------|------------|-------------|-------|---------|-----|-------------|----------------|------------|
| Service | Sheets        |             |           |                  |                      |            |                 |            |             |       |         |     |             |                |            |
|         |               |             |           |                  |                      |            |                 |            |             |       |         |     |             |                |            |
| ► 56    | earch Filters |             |           |                  |                      |            |                 |            |             |       |         |     |             |                |            |
| Sen     | vice Sheets ( | 97)         |           |                  |                      |            |                 |            |             |       |         |     |             |                | Page 1 🗸 🕽 |
|         | Service Sheet | :#          |           | Customer         |                      |            |                 |            | Related PO  | Date  |         | Am  | ount        | Routing Status | Status 1   |
|         | FULLPERCEN    | п           |           | SASREF Saudi Ara | amco Jubail Refinery | / - TEST   |                 |            | 830000016   | 19 De | ec 2024 | 3   | ,000.00 SAR | Acknowledged   | Sent       |
|         | 1212121SES    |             |           | SASREF Saudi Ara | amco Jubail Refinery | / - TEST   |                 |            | 4200004791  | 26 No | ov 2024 |     | 100.00 SAR  | Acknowledged   | Sent       |
|         | SES4627       |             |           | SASREF Saudi Ara | amco Jubail Refinery | / - TEST   |                 |            | 4200004627  | 29 Oc | ct 2024 | 542 | ,000.00 SAR | Acknowledged   | Sent       |
|         | SES4592       |             |           | SASREF Saudi Ara | amco Jubail Refinery | / - TEST   |                 |            | 4200004592  | 28 Oc | ct 2024 |     | 100.00 SAR  | Acknowledged   | Sent       |
|         | SES4572       |             |           | SASREF Saudi Ara | amco Jubail Refinery | / - TEST   |                 |            | 4200004572  | 28 Oc | ct 2024 |     | 100.00 SAR  | Acknowledged   | Sent       |
|         | SES4617       |             |           | SASREF Saudi Ara | amco Jubail Refinery | / - TEST   |                 |            | 4200004617  | 28 Oc | ct 2024 | 20  | ,000.00 SAR | Acknowledged   | Sent       |
|         | SES4624       |             |           | SASREF Saudi Ara | amco Jubail Refinery | / - TEST   |                 |            | 4200004624  | 24 Oc | ct 2024 | g   | ,300.00 SAR | Acknowledged   | Sent       |
|         | SES4602       |             |           | SASREF Saudi Ara | amco Jubail Refinery | / - TEST   |                 |            | 4200004602  | 24 Oc | ct 2024 | g   | ,200.00 SAR | Acknowledged   | Sent       |
|         | SES4623       |             |           | SASREF Saudi Ara | amco Jubail Refinery | / - TEST   |                 |            | 4200004623  | 24 Oc | ct 2024 |     | 100.00 SAR  | Acknowledged   | Sent       |
|         | SES4621       |             |           | SASREF Saudi Ara | amco Jubail Refinery | - TEST     |                 |            | 4200004621  | 22 Oc | ct 2024 | 9   | ,300.00 SAR | Acknowledged   | Sent       |
|         | SES4619-3     |             |           | SASREF Saudi Ara | amco Jubail Refinery | - TEST     |                 |            | 4200004619  | 17 Oc | ct 2024 | 1   | ,500.00 SAR | Acknowledged   | Sent       |

3. View the Service Sheet -> Click on the three dots at the top right corner of the page
4. Click on "Cancel" button

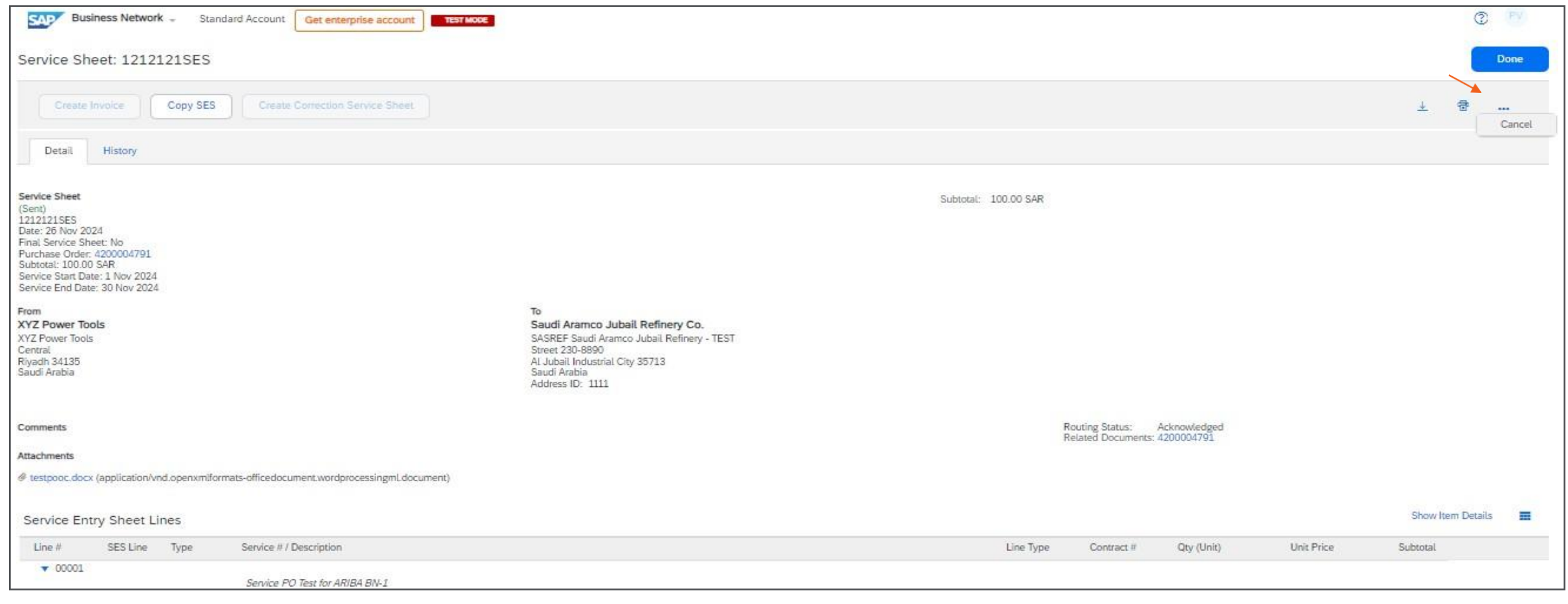

5. View the message "Are you sure you want to cancel this service sheet?6. Click on "Yes" button

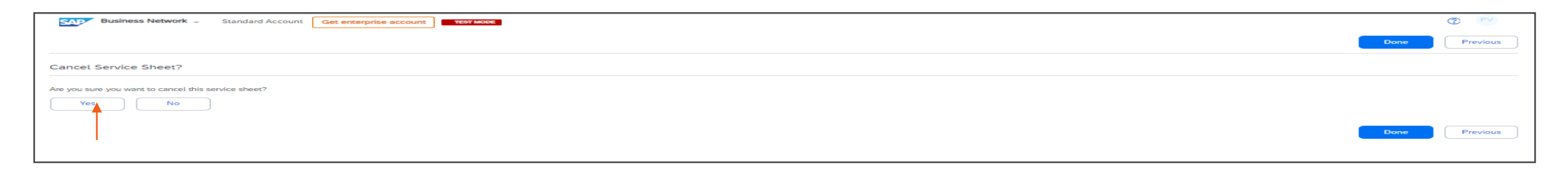

• View the service sheet in "Canceled" status

| Service Sheets                     |                                            |            |             |               |                |                |
|------------------------------------|--------------------------------------------|------------|-------------|---------------|----------------|----------------|
| <ul> <li>Search Filters</li> </ul> |                                            |            |             |               |                |                |
| Service Sheets (97)                |                                            |            |             |               |                | « Page 2 🗸 🔉 📰 |
| Service Sheet #                    | Customer                                   | Related PO | Date        | Amount        | Routing Status | Status †       |
| 2418638370083158                   | SASREF Saudi Aramco Jubail Refinery - TEST | 4500003557 | 26 Jun 2024 | 100.00 SAR    | Acknowledged   | Approved       |
| SS3553                             | SASREF Saudi Aramco Jubail Refinery - TEST | 4500003553 | 3 Jun 2024  | 100.00 SAR    | Acknowledged   | Approved       |
| 1212121SES -                       | SASREF Saudi Aramco Jubail Refinery - TEST | 4200004791 | 26 Nov 2024 | 100.00 SAR    | Obsoleted      | Canceled       |
| SES4579                            | SASREF Saudi Aramco Jubail Refinery - TEST | 4200004579 | 29 Oct 2024 | 100.00 SAR    | Obsoleted      | Canceled       |
| SES4631-1                          | SASREF Saudi Aramco Jubail Refinery - TEST | 4200004631 | 29 Oct 2024 | 19,200.00 SAR | Obsoleted      | Canceled       |
| SS4576-5                           | SASREF Saudi Aramco Jubail Refinery - TEST | 4200004576 | 9 Oct 2024  | 9,300.00 SAR  | Obsoleted      | Canceled       |

Supplier can submit the line level credit Invoice against the submitted/approved/paid original Invoice:

- 1. At Ariba Home Page- > Go to the "Invoices" tab -> Click on "Invoices" option
- 2. Key in the Invoice number in the "Invoice number" field to retrieve the invoice.
- 3. Click on "Apply" button
- 4. Click on the Invoice Number against which Credit should be raised.

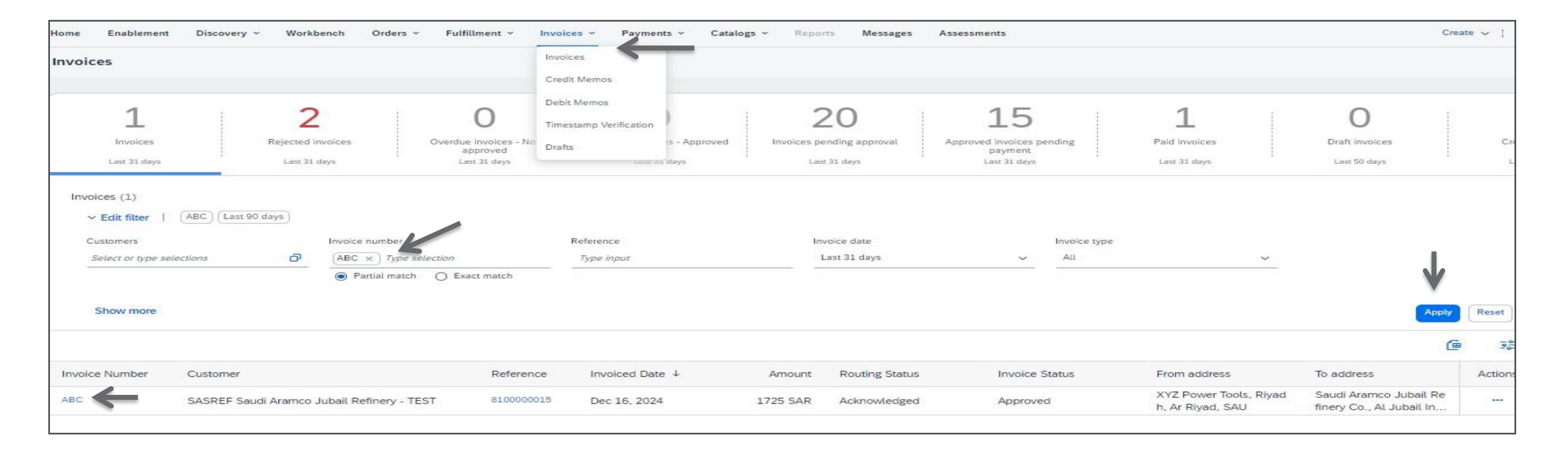

5. Click on "Create Line-Item Credit Memo" button.

| Invoice: ABC                                                                                                    |                                        |                                            | Done          |
|----------------------------------------------------------------------------------------------------|----------------------------------------|--------------------------------------------|---------------|
| Create Line-Item Credit Memo Copy This Invoice Print Download PDF  Export cXML                                                                                                    |                                        |                                            |               |
| Detail Scheduled Payments History                                                                                                    |                                        |                                            |               |
| Tax Invoice                                                                                                    |                                        |                                            | Attachment(s) |
| Status         Invoice:       Approved         Routing:       Acknowledged         Invoice Number:       ABC         Invoice Date:       Monday 16 Dec 2024 4:52 PM GMT+05:30         Original Purchase Order:       810000015         Receipt:       5000053483         Submission Method:       Online         Origin:       Supplier         Source Document:       Order         Start Date :       9 Dec 2024         End Date :       16 Dec 2024 | Subtotal:<br>Total Tax:<br>Amount Due: | 1,500.00 SAR<br>225.00 SAR<br>1,725.00 SAR |               |
| This document is digitally signed                                                                                                    |                                        |                                            |               |

- 6. Key in the Credit Invoice number in the "Credit Memo#:" field as per Invoice.
- 7. Key in the Credit Invoice date in the "Credit Memo Date:" field as per Invoice
- 8. Details of Original Invoice Number and Invoice Date gets displayed from the original invoice

| Create Line-Item Credit Memo                                                                                                    |                                                                                | Update Save Exit Next                     |
|----------------------------------------------------------------------------------------------------|--------------------------------------------------------------------------------|-------------------------------------------|
| Credit Memo Type<br>Quantity Adjustment ① Price Adjustment ①                                                                                                    |                                                                                |                                           |
| ▼ Invoice Header                                                                                                    |                                                                                | *Indicates required field Add to Header 🔻 |
| Summary Credit Memo #:* Credit Memo Date:* 7 Jan 2025 Original Invoice No: ABC Original Invoice No: ABC Supplier Tax ID:* S123456 Remit To: XYZ Power Tools Riyadh Bill To: Saudi Arabia Bill To: Saudi Arabia Bill To: Saudi Arabia Bill To: Saudi Arabia | Subtotal: -1,500.00 SAR<br>Total Tax: -225.00 SAR<br>Amount Due: -1,725.00 SAR | View/Edit Addresses                       |
| Shipping<br>Header level shipping ① Line level shipping ①<br>Ship From: XYZ Power Tools<br>Riyadh<br>Saudi Arabia                                                                                                    | Ship To: Main Warehouse<br>Saudi Arabia<br>Deliver To:                         | View/Edit Addresses                       |

Provide the reason for raising the credit memo in the "Reason for Credit Memo" box. (Mandatory)
 10.At "Additional Saudi Arabia Specific Information" (optional) section - Key in Supplier and Buyer Group Vat ID (optional) and select the Invoice transaction type (Third Party/Nominal/Export) as appropriate (optional).

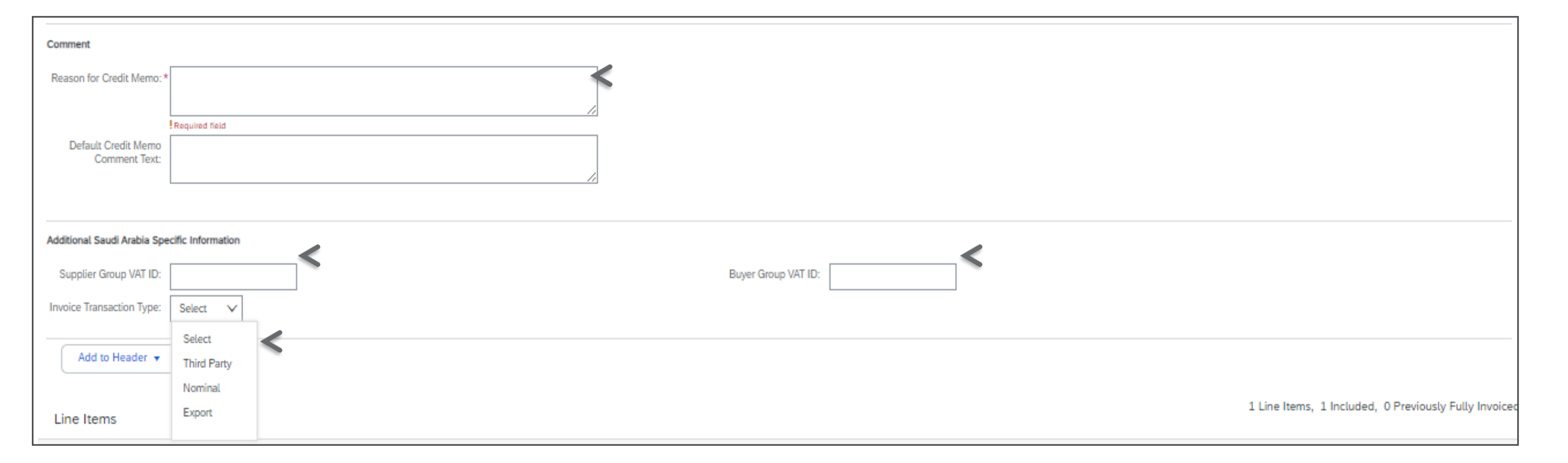

11. Read and follow the Invoice attachment upload instructions and then "Choose file" -> "Add Attachment" -> and attach the file and see the file name attached.

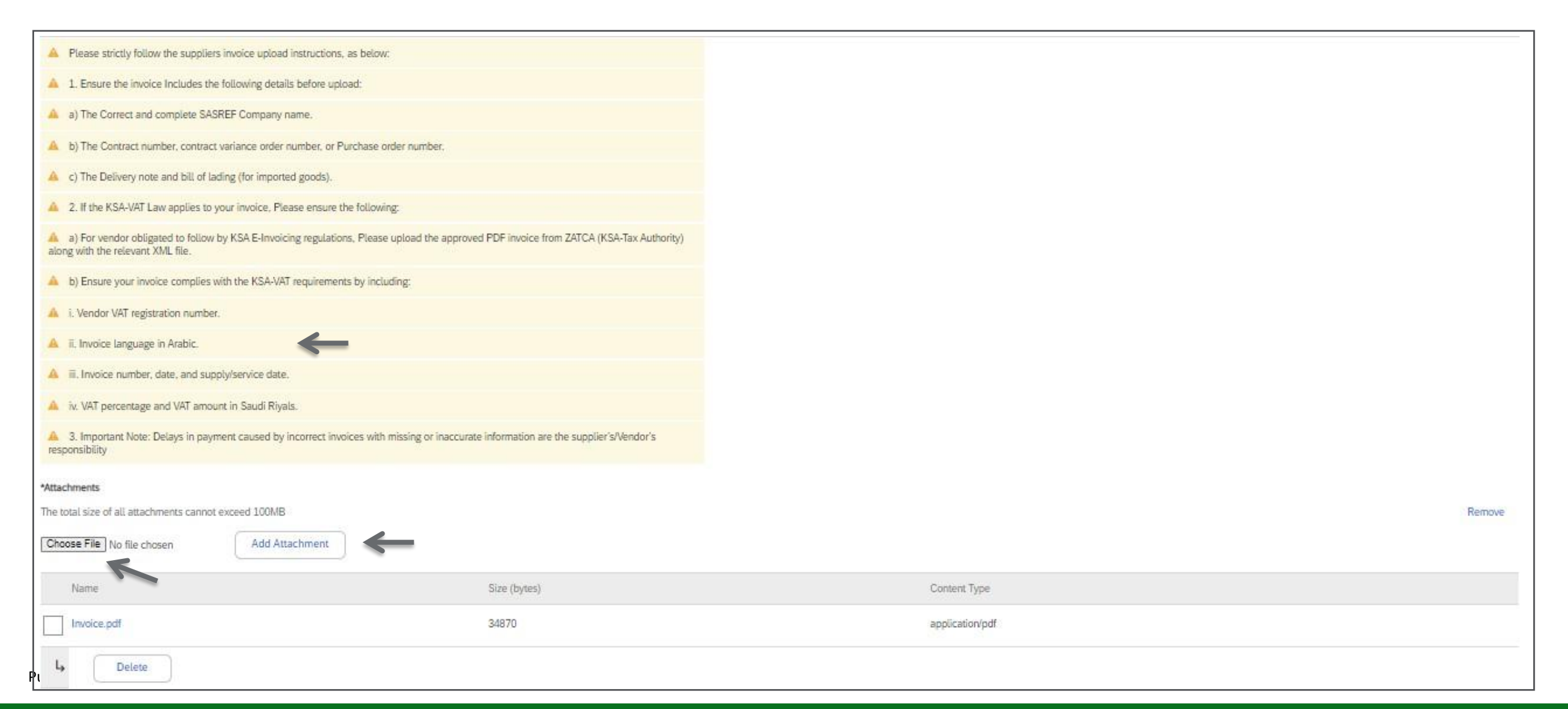

- 12. At " Line items" section-Select the PO line item to Invoice by ticking the Check box and the icon in the "Include" column in active.
- 13. View the PO line items details such as Description, Type, Quantity ,Unit ,Unit Price and Subtotal
- 14. Ariba will automatically calculate tax and tax rate as set in the PO by SASREF.
- 15. Update the quantity as per credit Invoice in the "Quantity" field.
- 16. Click on "Update" button

| Line for           | erns                      |             |                                              |          |                                                                                                    |                                                                      |          |      | 3 Live Berry, 3 Incl | oded, 0 Previously Fully Invariant |
|--------------------|---------------------------|-------------|----------------------------------------------|----------|----------------------------------------------------------------------------------------------------|----------------------------------------------------------------------|----------|------|----------------------|------------------------------------|
| PoetChe            | them Opliture             | The Complex |                                              |          | V Depres Decements Decision of the decision of the decision of | e 🔲 Discus                                                           |          |      |                      | Add to Included Street -           |
|                    | ten.                      | Tellule     | Ter.                                         | Part     | Description                                                                                                    | Contempo Part F                                                      | Quantity | DHI. | Linii Prise          | Subseni                            |
| ~                  | 1                         | 7           | ANTERNA                                      | 123      | GASHET D.E. 2012/13 P.N. VELOCOND120                                                                                                    | 000000000000000000000000000000000000000                              | -90      | 64   | 10.30 SAA            | 4,500.00 548                       |
| 1-                 | wat Details               | T           | Receipt L                                    | an 1     |                                                                                                    |                                                                      | 1        |      |                      |                                    |
| · .                | Priving Details           |             | Pilue (AR)<br>Unit Conversion                | RA<br>1  |                                                                                                    | Prese Unit Quantity 3.<br>Description                                |          |      |                      |                                    |
|                    | ta                        |             | Cangory<br>Location<br>Discription<br>Regime | inguitas |                                                                                                    | Taxatine Annual 1,500,00 SAM<br>Reso(%) 15<br>Yaa Annual -325,00 SAM |          |      |                      |                                    |
|                    | diimai Palida<br>Garfrond | an Ir       |                                              |          |                                                                                                    |                                                                      |          |      |                      |                                    |
| <sup>1</sup> * []] | Line form Actions         | • Determ    |                                              |          |                                                                                                    |                                                                      |          |      |                      |                                    |
|                    |                           |             |                                              |          |                                                                                                    |                                                                      |          | 1    |                      |                                    |
|                    |                           |             |                                              |          |                                                                                                    |                                                                      |          |      | una i la serie       | Det Meet                           |

- 17. Scroll up to the top of the screen
- 18. Click on "Next" button if you do not find any errors

|                                                                                                    |                                        |                                             | Update Save                | Exit                |
|----------------------------------------------------------------------------------------------------|----------------------------------------|---------------------------------------------|----------------------------|---------------------|
| Credit Memo Type           Output         Output           Output         Output   Price Adjustment                                                                                                    |                                        |                                             |                            | 1                   |
| ▼ Invoice Header                                                                                                    |                                        |                                             | * Indicates required field | Add to Header 👻     |
| Summary         Credit Memo #:*       CRABC1         Credit Memo Date:*       7 Jan 2025         Original Invoice No:       ABC         Original Invoice Date:       16 Dec 2024         Supplier Tax ID:*       S123456         Remit To:       XYZ Power Tools         Riyadh       Saudi Arabia         Bill To:       Saudi Arabia         Bill To:       Saudi Arabia         Bill To:       Saudi Arabia | Subtotal:<br>Total Tax:<br>Amount Due: | 1,500.00 SAR<br>-225.00 SAR<br>1,725.00 SAR |                            | View/Edit Addresses |

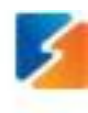

19. View and validate the summary page of the Line item credit Invoice

 Click on "Submit" button. (Click on "Previous" button if wanted to make changes to Invoice data/Ensure the Invoice information is accurate)

Please note : After submission of Invoice , if you find any mistake/incorrect info in the Invoice then inform SASREF Buyer/contact to reject the invoice in SASREF system so that you can resubmit in Ariba.

| Business Network - Standard Account Get energeties eccount                                                                                                    | TELTINGO                                                                                                    |                                   |                                                                             |        | @ 11     |
|----------------------------------------------------------------------------------------------------|----------------------------------------------------------------------------------------------------|-----------------------------------|-----------------------------------------------------------------------------|--------|----------|
| Create Line-Item Credit Memo                                                                                                    |                                                                                                    |                                   |                                                                             | Pressa | Save Ext |
| Canfirm and submit the line-lises credit memo, it will be electronically signed according to                                                                                                    | The countries of origin and destination of involue. The document's originating country is:Saud /                                                                                                    | vabla. The document's dest        | nation country is Saudi Andria.                                             | 1      |          |
| Line-Item Credit Memo                                                                                                    |                                                                                                    |                                   |                                                                             | 2      |          |
| (Drignal Investor Not ABC)                                                                                                    |                                                                                                    |                                   |                                                                             |        |          |
| Cards Memo Norther: CR48CL<br>Creds Memo Date: Taesday 7 Jan 2025 7:00 PM GMT+05.30<br>Original Invoice Namber: ABC<br>Original Invoice Date: Microleg 10 Dec 2024 4:52 PM GMT+05:00<br>Original Purchase Date: 810000013<br>Relate: 9000033883<br>SERVICE PERIOD<br>Bast Date: 9 Dec 2034<br>End Date: 25 Dec 2034 |                                                                                                    | Subtral<br>Tour Tou<br>Amount Daw | -6.500.00 SAR<br>-225.00 SAR<br>-1.725.00 SAR                               |        |          |
| NEWLY TO:                                                                                                    | BUL TO:                                                                                                    |                                   | SUPPLER                                                                     |        |          |
| XYZ Posser Taula<br>Possai Adabase<br>General<br>Ryselb 34135<br>Sault Andrin<br>Tax ID of Supplier: \$123430                                                                                                    | Saud Anaroz Adait Refinery Co.<br>Postal Adatemic<br>Savet 230-8090<br>Al Juliai Induceria City 35713<br>Saud Anabie<br>Address (D. 1111<br>Phone: +906 () (0) 13 207 2847<br>Par: +906 () (0) 13 257 2000 |                                   | JVZ Power Toota<br>Passai Address:<br>Cermai<br>Riysch 34138<br>Saud Acable |        |          |

#### 21. Click on "Exit" button

| Business Network -                                                               | Standard Account Get enterprise account | TEST MODE |
|----------------------------------------------------------------------------------|-----------------------------------------|-----------|
| Invoice CRABC1 has been su                                                       | ibmitted.                               |           |
| <ul> <li>Print a copy of the invoice.</li> <li>Exit invoice creation.</li> </ul> |                                         |           |
| Υ                                                                                |                                         |           |

|                                            |                                                                                                    |                                                                                                    |                                                                                                    |                                                                                                    |                                                                                                    |                                                                                                    | Apply                                                                                                    | Reset                                                                                                    |
|--------------------------------------------|----------------------------------------------------------------------------------------------------|----------------------------------------------------------------------------------------------------|----------------------------------------------------------------------------------------------------|----------------------------------------------------------------------------------------------------|----------------------------------------------------------------------------------------------------|----------------------------------------------------------------------------------------------------|----------------------------------------------------------------------------------------------------|----------------------------------------------------------------------------------------------------|
|                                            |                                                                                                    |                                                                                                    |                                                                                                    |                                                                                                    |                                                                                                    |                                                                                                    | e                                                                                                    | 200                                                                                                    |
| Customer                                   | Reference                                                                                            | Invoiced Date ↓                                                                                                    | Amount                                                                                                    | Routing Status                                                                                                    | Invoice Status                                                                                                    | From address                                                                                                    | To address                                                                                                    | Actions                                                                                                    |
| SASREF Saudi Aramco Jubail Refinery - TEST | 8100000015                                                                                           | Jan 7, 2025                                                                                                    | -1725 SAR                                                                                                    | Acknowledged                                                                                                    | Sent                                                                                                    | XYZ Power Tools, Riyad<br>h, Ar Riyad, SAU                                                                                                    | Saudi Aramco Jubail Re<br>finery Co., Al Jubail In                                                                                                    | -                                                                                                    |
| SASREF Saudi Aramco Jubail Refinery - TEST | 8100000015                                                                                           | Dec 16, 2024                                                                                                    | 1725 SAR                                                                                                    | Acknowledged                                                                                                    | Approved                                                                                                    | XYZ Power Tools, Riyad<br>h, Ar Riyad, SAU                                                                                                    | Saudi Aramco Jubail Re<br>finery Co., Al Jubail In                                                                                                    |                                                                                                    |
|                                            | Customer<br>SASREF Saudi Aramco Jubail Refinery - TEST<br>SASREF Saudi Aramco Jubail Refinery - TEST | Customer       Reference         SASREF Saudi Aramco Jubail Refinery - TEST       8100000015         SASREF Saudi Aramco Jubail Refinery - TEST       8100000015 | CustomerReferenceInvoiced Date ↓SASREF Saudi Aramco Jubail Refinery - TEST8100000015Jan 7, 2025SASREF Saudi Aramco Jubail Refinery - TEST8100000015Dec 16, 2024 | CustomerReferenceInvoiced Date ↓AmountSASREF Saudi Aramco Jubail Refinery - TEST8100000015Jan 7, 2025-1725 SARSASREF Saudi Aramco Jubail Refinery - TEST8100000015Dec 16, 20241725 SAR | CustomerReferenceInvoiced Date ↓AmountRouting StatusSASREF Saudi Aramco Jubail Refinery - TEST8100000015Jan 7, 2025-1725 SARAcknowledgedSASREF Saudi Aramco Jubail Refinery - TEST8100000015Dec 16, 20241725 SARAcknowledged | CustomerReferenceInvoiced Date ↓AmountRouting StatusInvoice StatusSASREF Saudi Aramco Jubail Refinery - TEST810000015Jan 7, 2025-1725 SARAcknowledgedSentSASREF Saudi Aramco Jubail Refinery - TEST810000015Dec 16, 20241725 SARAcknowledgedApproved | Customer       Reference       Invoiced Date ↓       Amount       Routing Status       Invoice Status       From address         SASREF Saudi Aramco Jubail Refinery - TEST       810000015       Jan 7, 2025       -1725 SAR       Acknowledged       Sent       XYZ Power Tools, Riyad<br>h, Ar Riyad, SAU         SASREF Saudi Aramco Jubail Refinery - TEST       810000015       Dec 16, 2024       1725 SAR       Acknowledged       Approved       XYZ Power Tools, Riyad<br>h, Ar Riyad, SAU | Approx         Customer       Reference       Invoiced Date ↓       Amount       Routing Status       Invoice Status       From address       To address         SASREF Saudi Aramco Jubail Refinery - TEST       810000015       Jan 7, 2025       -1725 SAR       Acknowledged       Sent       XYZ Power Tools, Riyad<br>h, Ar Riyad, SAU       Saudi Aramco Jubail Refinery - Gu, AL Jubail In         SASREF Saudi Aramco Jubail Refinery - TEST       810000015       Dec 16, 2024       1725 SAR       Acknowledged       Approved       XYZ Power Tools, Riyad<br>h, Ar Riyad, SAU       Saudi Aramco Jubail Refinery - Gu, AL Jubail In |

### 6. Rejected Invoice by SASREF

- 1. When SASREF reject the Invoice with a rejection reason. Supplier receives the email notification stating the invoice is rejected with a reason.
- 2. Click on "View Invoice" button

|                                                                                                    | anba.com <ordersender-prod@ansmip.anba.com></ordersender-prod@ansmip.anba.com>   |  |   | , , , | Mon 12 |  |  |  |
|----------------------------------------------------------------------------------------------------|----------------------------------------------------------------------------------|--|---|-------|--------|--|--|--|
| arded this message on 12/30/2024                                                                                                    | 1:48 PM.                                                                         |  |   |       |        |  |  |  |
| e problems with how this messag                                                                                                    | e is displayed, click here to view it in a web browser.                          |  |   |       |        |  |  |  |
| SAP Ariba /                                                                                                    |                                                                                  |  |   |       |        |  |  |  |
| Your customer SASREE Saudi Aramco Jubail Refinery - TEST undated your invoice on SAP Business Network. Click View Invoice to log into your SAP Business Network account (ANI |                                                                                  |  |   |       |        |  |  |  |
| AN11199731921-T).                                                                                                    |                                                                                  |  | , |       |        |  |  |  |
| Country                                                                                                    | SA                                                                               |  |   |       |        |  |  |  |
|                                                                                                    |                                                                                  |  |   |       |        |  |  |  |
| Customer                                                                                                    | SASREF Saudi Aramco Jubali Refinery - TEST                                       |  |   |       |        |  |  |  |
| Customer<br>Invoice number                                                                                                    | REMAININGINV                                                                     |  |   |       |        |  |  |  |
| Customer<br>Invoice number<br>Invoice Status                                                                                                    | REMAININGINV Rejected                                                            |  |   |       |        |  |  |  |
| Customer<br>Invoice number<br>Invoice Status<br>Rejected Reason:                                                                                                    | REMAININGINV Rejected Rejection Ariba TrainingDocument Manually Rejected/Deleted |  |   |       |        |  |  |  |

#### 3. Invoice in "Rejected" status

4. Click on "Edit & Resubmit" button in case Invoice need to be resubmitted as per rejection reason

| Show more      |                                            |           |                            |          |                |                |                                            | A                                                  | pply Re  |
|----------------|--------------------------------------------|-----------|----------------------------|----------|----------------|----------------|--------------------------------------------|----------------------------------------------------|----------|
|                |                                            |           |                            |          |                |                |                                            |                                                    | <b>6</b> |
| Invoice Number | Customer                                   | Reference | Invoiced Date $\downarrow$ | Amount   | Routing Status | Invoice Status | From address                               | To address                                         | Action   |
| REMAININGINV   | SASREF Saudi Aramco Jubail Refinery - TEST | 810000012 | Dec 30, 2024               | 1035 SAR | Acknowledged   | Rejected       | XYZ Power Tools, Riyad<br>h, Ar Riyad, SAU | Saudi Aramco Jubail Re<br>finery Co., Al Jubail In |          |

| Invoice: REMAININGINV                                                                                                    |                                        |                                          | Done          |
|----------------------------------------------------------------------------------------------------|----------------------------------------|------------------------------------------|---------------|
| Edit Create Line-Item Credit Memo Create Line-Item Debit Memo Copy This Invoice Print Download PDF - Export                                                                                                    | CML                                    |                                          |               |
| Detail Scheduled Payments History                                                                                                    |                                        |                                          |               |
| Rejected Invoice:         Reasons:         INV-38: The invoice was successfully received.         DOC-52: This document has been digitally signed.         DOC-52: This document has been digitally verified.         INV-54: Comments from SASREF Saudi Aramco Jubail Refinery - TEST: Success         DOC-51:         INV-54: Comments from SASREF Saudi Aramco Jubail Refinery - TEST: Rejection Ariba Training         INV-54: Comments from SASREF Saudi Aramco Jubail Refinery - TEST: Document Manually Rejected/Deleted         INV-54: Comments from SASREF Saudi Aramco Jubail Refinery - TEST: Document Manually Rejected/Deleted         INV-54: Comments from SASREF Saudi Aramco Jubail Refinery - TEST: Document Manually Rejected/Deleted         INV-54: Comments from SASREF Saudi Aramco Jubail Refinery - TEST: Document Manually Rejected/Deleted         INV-54: Comments from SASREF Saudi Aramco Jubail Refinery - TEST: Rejection Ariba Training         INV-54: Comments from SASREF Saudi Aramco Jubail Refinery - TEST: Rejection Ariba Training         INV-54: Comments from SASREF Saudi Aramco Jubail Refinery - TEST: Rejection Ariba Training         INV-55: The invoice status has been successfully updated to Rejected by SASREF Saudi Aramco Jubail Refinery - TEST.         Rejection Ariba Training         Document Manually Rejected/Deleted         Edit & Resubmit |                                        |                                          |               |
| Tax Invoice                                                                                                    |                                        |                                          | Attachment(s) |
| Status<br>Invoice: Rejected<br>Routing: Acknowledged<br>Invoice REMAININGINV                                                                                                    | Subtotal:<br>Total Tax:<br>Amount Due: | 900.00 SAR<br>135.00 SAR<br>1,035.00 SAR |               |

#### 7. Invoice status search steps

- 1. At Ariba Home Page- > Go to the "Invoices" tab -> Click on "Invoices" option
- 2. Key in the Invoice number in the "Invoice number" field to search for the status of the submitted invoices.
- 3. Click on "Apply" button

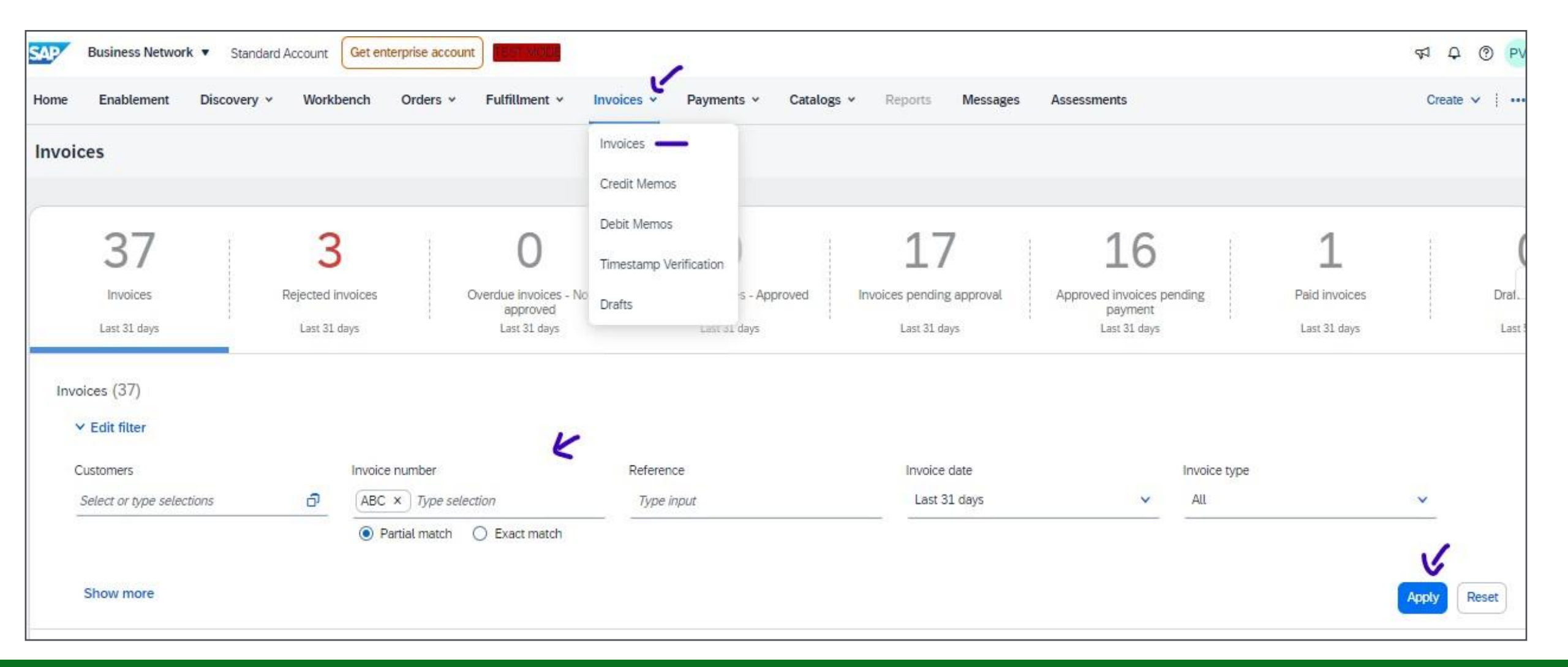

### 8. Invoice status when submitted

• Invoice when submitted and sent to SASREF system. It will be in "Sent" status

|                   |                                               |           |                            |          |                |                |                                            | G                                                  |         |
|-------------------|-----------------------------------------------|-----------|----------------------------|----------|----------------|----------------|--------------------------------------------|----------------------------------------------------|---------|
| Invoice<br>Number | Customer                                      | Reference | Invoiced Date $\downarrow$ | Amount   | Routing Status | Invoice Status | From address                               | To address                                         | Actions |
| ABC               | SASREF Saudi Aramco Jubail Refinery<br>- TEST | 810000015 | Dec 16, 2024               | 1725 SAR | Acknowledged   | Sent           | XYZ Power Tools, Riyad<br>h, Ar Riyad, SAU | Saudi Aramco Jubail Re<br>finery Co., Al Jubail In |         |
|                   |                                               |           |                            |          |                |                |                                            |                                                    |         |

### 9.Invoice status when ready for payment

- 1. Receive an email notification when the Invoice is ready for payment. Invoice in "Approved" status.
- 2. Click on the "View Invoice" button to view the Invoice details

| Approved        | d - Invoice ABC - to s                    | ASREF Saudi Aramco Jubail Refinery - TEST (ANID: AN11074291386-T) - Notificatio                                | n from SAF    | P Business N    | letwork       |
|-----------------|-------------------------------------------|----------------------------------------------------------------------------------------------------|---------------|-----------------|---------------|
| ne ne           | twork accounts@ansmtp.                    | ariba.com <ordersender-prod@ansmtp.ariba.com></ordersender-prod@ansmtp.ariba.com>                              | ) 🕤 Reply     | Keply All       | → Forward     |
|                 | American Managlanty                       |                                                                                                    |               |                 | Tue 12/3      |
| i) If there are | problems with how this messag             | is displayed, click here to view it in a web browser.                                                          |               |                 |               |
|                 |                                           |                                                                                                    |               |                 |               |
|                 |                                           |                                                                                                    |               |                 |               |
|                 | SAP Ariba 📈                               |                                                                                                    |               |                 |               |
|                 | Your customer SASREF<br>AN11199731921-T). | Saudi Aramco Jubail Refinery - TEST updated your invoice on SAP Business Network. Click View Invoice to log in | to your SAP B | usiness Network | account (ANII |
|                 | Country                                   | SA                                                                                                    |               |                 |               |
|                 | Customer                                  | SASREF Saudi Aramco Jubail Refinery - TEST                                                                     |               |                 |               |
|                 | Invoice number                            | ABC                                                                                                    |               |                 |               |
|                 | Invoice Status                            | Approved                                                                                                    |               |                 |               |
|                 | Description:                              |                                                                                                    |               |                 |               |
|                 |                                           |                                                                                                    |               |                 |               |
|                 |                                           |                                                                                                    |               | Vie             | w invoice     |

#### Invoice status when ready for payment

3. When SASREF system post the invoice and ready for payment. Invoice will be in "Approved" status

|                                               |                                                           |                                                                                          |                                                                                                    |                                                                                                    |                                                                                                    |                                                                                                    | G                                                                                                    | 10-0-                                                                                                    |
|-----------------------------------------------|-----------------------------------------------------------|------------------------------------------------------------------------------------------|----------------------------------------------------------------------------------------------------|----------------------------------------------------------------------------------------------------|----------------------------------------------------------------------------------------------------|----------------------------------------------------------------------------------------------------|----------------------------------------------------------------------------------------------------|----------------------------------------------------------------------------------------------------|
| Customer                                      | Reference                                                 | Invoiced Date 4                                                                          | Amount                                                                                              | Routing Status                                                                                                   | Invoice Status                                                                                                    | From address                                                                                                    | To address                                                                                                    | Actions                                                                                                    |
| SASREF Saudi Aramco Jubail Refinery<br>- TEST | 8100000015                                                | Dec 16, 2024                                                                             | 1725 SAR                                                                                            | Acknowledged                                                                                                    | Approved                                                                                                    | XYZ Power Tools, Riyad<br>h, Ar Riyad, SAU                                                                                                    | Saudi Aramco Jubail Re<br>finery Co., Al Jubail In                                                                                                    |                                                                                                    |
| - 1EST                                        |                                                           |                                                                                          |                                                                                                    |                                                                                                    | ·                                                                                                    | n, Ar Riyad, SAU                                                                                                    | Tinery Co., At Jubait In                                                                                                    |                                                                                                    |
|                                               | Customer<br>SASREF Saudi Aramco Jubail Refinery<br>- TEST | Customer     Reference       SASREF Saudi Aramco Jubail Refinery<br>- TEST     810000015 | CustomerReferenceInvoiced Date ↓SASREF Saudi Aramco Jubail Refinery<br>- TEST8100000015Dec 16, 2024 | CustomerReferenceInvoiced Date ↓AmountSASREF Saudi Aramco Jubail Refinery<br>- TEST810000015Dec 16, 20241725 SAR | CustomerReferenceInvoiced Date ↓AmountRouting StatusSASREF Saudi Aramco Jubail Refinery<br>- TEST810000015Dec 16, 20241725 SARAcknowledged | CustomerReferenceInvoiced Date ↓AmountRouting StatusInvoice StatusSASREF Saudi Aramco Jubail Refinery<br>- TEST810000015Dec 16, 20241725 SARAcknowledgedApproved | CustomerReferenceInvoiced Date ↓AmountRouting StatusInvoice StatusFrom addressSASREF Saudi Aramco Jubail Refinery<br>- TEST810000015Dec 16, 20241725 SARAcknowledgedApprovedXYZ Power Tools, Riyad<br>h, Ar Riyad, SAU | Customer       Reference       Invoiced Date ↓       Amount       Routing Status       Invoice Status       From address       To address         SASREF Saudi Aramco Jubail Refinery<br>- TEST       810000015       Dec 16, 2024       1725 SAR       Acknowledged       Approved       XYZ Power Tools, Riyad<br>h, Ar Riyad, SAU       Saudi Aramco Jubail Refinery<br>finery Co., Al Jubail In |

#### **10.Invoice status when Paid**

When SASREF system process the Invoice and make the payment. Invoice will be in "Paid" status 1. Click on the Invoice Number

|                 |                                            | C THORE IT |                            |          |                |                |                                            |                                                    |         |
|-----------------|--------------------------------------------|------------|----------------------------|----------|----------------|----------------|--------------------------------------------|----------------------------------------------------|---------|
| Show more       |                                            |            |                            |          |                |                |                                            |                                                    |         |
| Show more       |                                            |            |                            |          |                |                |                                            | Apply                                              | Reset   |
|                 |                                            |            |                            |          |                |                |                                            | e                                                  | a ⊒6≓   |
| Invoice Number  | Customer                                   | Reference  | Invoiced Date $\downarrow$ | Amount   | Routing Status | Invoice Status | From address                               | To address                                         | Actions |
| TESTINV30122024 | SASREF Saudi Aramco Jubail Refinery - TEST | 810000012  | Dec 29, 2024               | 3105 SAR | Acknowledged   | Paid           | XYZ Power Tools, Riyad<br>h, Ar Riyad, SAU | Saudi Aramco Jubail Re<br>finery Co., Al Jubail In |         |
| 1               |                                            |            |                            |          |                |                |                                            |                                                    |         |

#### **11.Payment Remittance Advice**

2. Select "Remittance" tab -> Click on Reference Number to view the remittance advice information

| Invoice: TESTINV3012202     | 4                             |                                  |             |           |        |             |                     | Done                     |
|-----------------------------|-------------------------------|----------------------------------|-------------|-----------|--------|-------------|---------------------|--------------------------|
| Create Line-Item Credit Mem | o Create Line-Item Debit Memo | Copy This Invoice Download PDF 🔻 | Export cXML |           |        |             |                     |                          |
| Detail Scheduled Paymer     | ts Remittance History         |                                  |             |           |        |             |                     |                          |
|                             | 1                             |                                  |             |           |        |             |                     |                          |
| Reference No. Type          | Payment Proposal              | Sta                              | itus Paym   | ment Date | Method | Received On |                     |                          |
| Z.20241230.200000053        |                               | Pai                              | id 30 De    | Vec 2024  | Other  | 30 Dec 2024 |                     |                          |
| 1                           |                               |                                  |             |           |        |             | Gross:<br>Discount: | 3,105.00 SAR<br>0.00 SAR |
|                             |                               |                                  |             |           |        |             | Adjustment:<br>Net: | 3,105.00 SAR             |
|                             |                               |                                  |             |           |        |             |                     |                          |
|                             |                               |                                  |             |           |        |             |                     |                          |
| Create Line-Item Credit Mem | o Create Line-Item Debit Memo | Copy This Invoice Download PDF V | Export cXML |           |        |             |                     |                          |
|                             |                               |                                  |             |           |        |             |                     | Done                     |

| Remittar        | nce Advice: Z.20241230.2                                                                                                    | 000000053 (Paid)                                                                                                    |              |                                      |                 |                              |                                   | Done Previous                                                                                                    |
|-----------------|----------------------------------------------------------------------------------------------------|----------------------------------------------------------------------------------------------------|--------------|--------------------------------------|-----------------|------------------------------|-----------------------------------|----------------------------------------------------------------------------------------------------|
| Print           | Export cXML Download CSV                                                                                                    |                                                                                                    |              |                                      |                 |                              |                                   |                                                                                                    |
| Detail          | History                                                                                                    |                                                                                                    |              |                                      |                 |                              |                                   |                                                                                                    |
| ساسرف<br>SASREF | From<br>SASRE<br>PAYER<br>(Show                                                                                                | # Saudi Aramco Jubail Refinery - TEST<br>: SASREF<br>Payer Details)                                                                                                    |              | To<br>XYZ Power Too<br>(Show Payee D | ls<br>etails)   |                              |                                   | REMITTANCE ADVICE<br>Z.20241230.2000000053 (Paid)<br>Gross Amount: 3,105.00 SAR<br>Withholding Tax: (0.00 SAR)<br>Amount Paid: 3,105.00 SAR<br>Estimated Settlement on 30 Dec 2024 |
| Payment         | t Detail                                                                                                    |                                                                                                    |              |                                      |                 |                              |                                   |                                                                                                    |
| Line Iter       | ms (1)                                                                                                    | Payment Method: Other (unknown)<br>Reference Number: 200000053 ()<br>Related Payment: 2.20241230.2000000053 ()<br>Identified Differences: None<br>ADDITIONAL INFORMATION () |              |                                      |                 | Routing Sta<br>Transaction D | itus : Sent<br>late : 30 Dec 2024 |                                                                                                    |
| Line #          | Payable Reference                                                                                                    |                                                                                                    | Gross Amount | Discount                             | Withholding Tax | Adjustment                   | Net Amount Paid                   | Scheduled Payment                                                                                                    |
| 1               | Invoice: TESTINV3012 (Stree Outland<br>ADDITIONAL INFORMATION<br>buyerInvoiceID: 5100000564<br>OriginalInvoiceNo: TESTINV30122 | 024                                                                                                    | 3,105.00 SAR | 0.00 SAR                             |                 |                              | 3,105.00 SAR                      |                                                                                                    |
|                 | Company Code: 1111<br>fiscal/Year: 2024                                                                                        |                                                                                                    |              |                                      |                 |                              |                                   |                                                                                                    |

### 12. Invoice payment cancellation

When the payment of Invoice gets cancelled. Supplier receives the email notification stating the payment is cancelled. Invoice in "Canceled" status.

1. Click on "URL in the email notification" to view the canceled remittance information

| 1 |                                                                                                    | 0                                                                                                    |            |
|---|----------------------------------------------------------------------------------------------------|----------------------------------------------------------------------------------------------------|------------|
|   | Payment Reference                                                                                                    | Number Z.20241002.2000000040 has been updated to Cancele                                                                                                    | ed status. |
|   | N network_accoun                                                                                                    | nts@ansmtp.ariba.com <ordersender-prod@ansmtp.ariba.com></ordersender-prod@ansmtp.ariba.com>                                                                                          |            |
|   | (1) If there are problems with h                                                                                                    | low this message is displayed, click here to view it in a web browser.                                                                                                    |            |
|   | Dear XYZ Power Tools,                                                                                                    |                                                                                                    |            |
|   | You have received a remittance for<br>. Nowever, your customer has now                                                                                                    | the transaction Z.20241002.2000000040 to SAP Business Network<br>v cancelled the payment.                                                                                             |            |
|   | WHAT THIS MEANS                                                                                                    |                                                                                                    |            |
|   | Your payment status has been upd<br>Business Network account.                                                                                                    | fated to Canceled and the remittance status is updated in your SAP                                                                                                    |            |
| ) | The following are the details of the                                                                                                    | e payment that was updated to Canceled .                                                                                                    |            |
|   | Supplier Name and ANID:<br>Cuttomer Name:<br>Payment Reference Number:<br>Payment Date:<br>Status:                                                                                     | XYZ Power Tools (AN11199731921-T)<br>5A5REF Saudi Aramco Jubail Refinery - TEST<br>2.20241002.2000000040<br>1 Oct 2024 11:17:13 PM GMT-07:00<br>Canceled                              |            |
|   | FOR MORE INFORMATION<br>Click Or Copy-Paste the following U<br><u>umentDetail?community=118docP</u><br>OR<br>You can log into your SAP Business                                        | URL to view it online <u>https://service.ariba.com/Supplier.aw/ad/doc-</u><br>Pavload=00155DD168471EDFA0908EA641E1C159<br>is Network account and view the status for your remittance. |            |
|   | To view remittance advice in your<br>1. Click the Inbox tab.<br>2. On the navigation bar, clic<br>3. Click a link in the Transac<br>SAP Business Network<br>Payer, Payee, and Bank int | SAP Business Network accounts<br>ck Remittances.<br>ction No. column.<br>displays the Detail page for the remittance advice. Dates.<br>formation are displayed in the top section.    |            |

#### 2. View the remittance advice in "Canceled" status

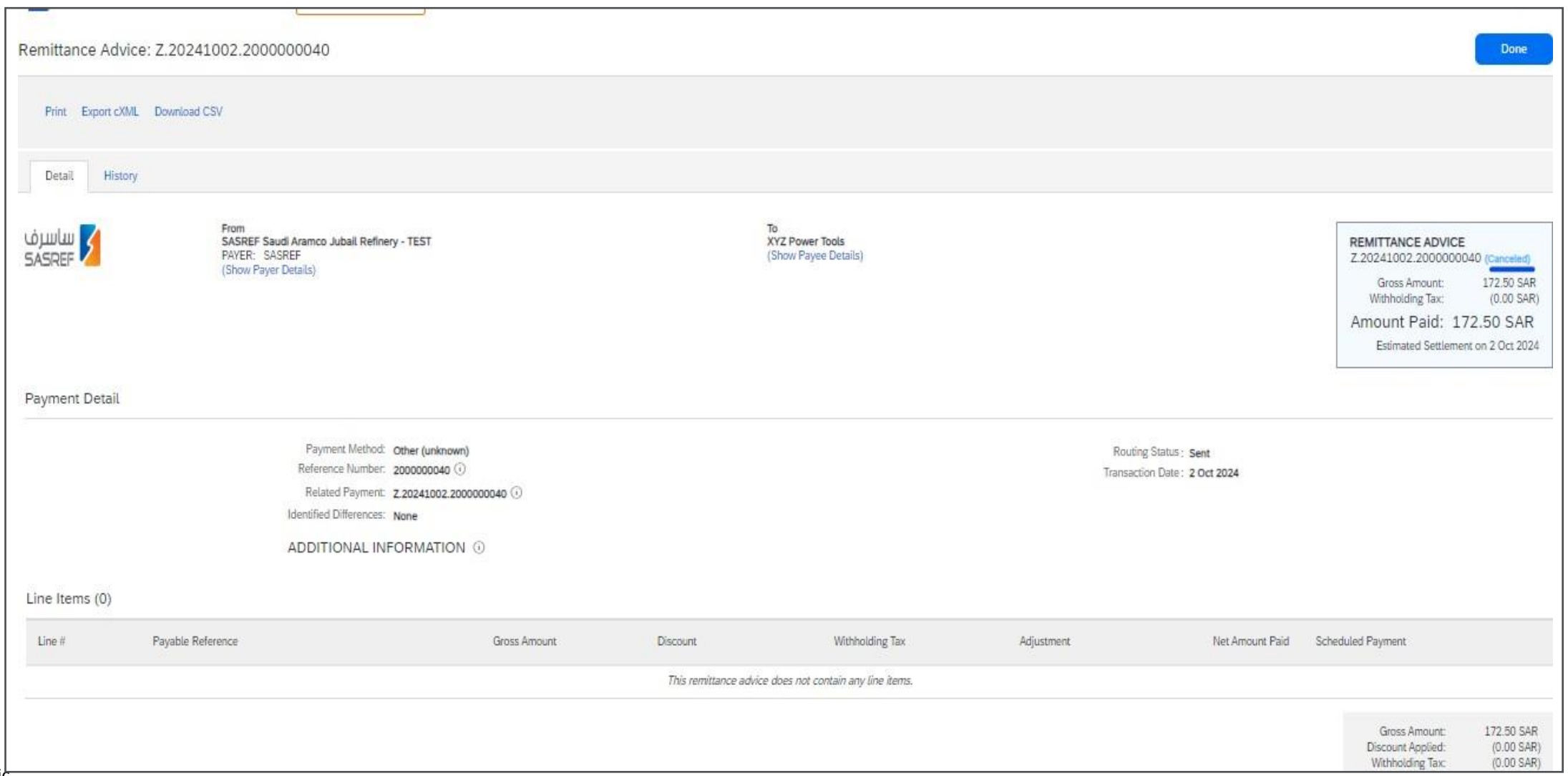